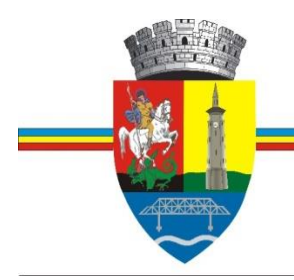

# CONSILIUL LOCAL AL MUNICIPIULUI GIURGIU PRIMARIA MUNICIPIULUI GIURGIU

B-dul București, nr. 49 - 51, tel: 004 0246.211.627; 215.631 mobil: 004 0372.735.333 cod poștal 080044 fax: 004 0246.215.405 e-mail: primarie@primariagiurgiu.ro

Anexa nr. la Dispoziția nr.

# PROCEDURĂ DE SISTEM PRIVIND COMPLETAREA ȘI PUBLICAREA DECLARAȚIILOR DE AVERE ȘI INTERESE ÎN PLATFORMA ELECTRONICĂ e-DAI

# PS-07 Ediția II, Revizia 0, 06.10.2023

| UNITATEA ADMINISTRATIV-<br>TERITORIALĂ MUNICIPIUL<br>GIURGIU | PROCEDURA DE SISTEM<br>privind completarea și publicarea<br>declarațiilor de avere și interese în | Ediția II Nr.ex.<br>Revizia 0 Nr.ex. |
|--------------------------------------------------------------|---------------------------------------------------------------------------------------------------|--------------------------------------|
|                                                              | Cod PS-07                                                                                         | Pag. 2 of 46                         |

# 1.Lista responsabililor cu elaborarea, verificarea și aprobarea ediției sau, după caz, a reviziei în cadrul ediției procedurii

|      | Elemente privind<br>responsabilii/operațiunea | Numele și<br>prenumele | Funcția    | Data | Semnătura |
|------|-----------------------------------------------|------------------------|------------|------|-----------|
|      | 1                                             | 2                      | 3          | 4    | 5         |
| 1.1. | Elaborat                                      | Ionescu                | Consilier  |      |           |
|      |                                               | Alexandru              | CMISM      |      |           |
| 1.2. | Verificat                                     | Ionescu                | Secretar   |      |           |
|      |                                               | Alexandru              | Comisie    |      |           |
| 1.3  | Avizat                                        | Băiceanu Liliana       | Președinte |      |           |
|      |                                               |                        | Comisie    |      |           |
| 1.4. | Aprobat                                       | Anghelescu<br>Adrian   | Primar     |      |           |

# 2. Situația edițiilor și a reviziilor în cadrul edițiilor procedurii

|     | Ediția sau, după caz, revizia<br>în cadrul ediției | Componenta<br>revizuită  | Modalitatea<br>reviziei | Data de la care se<br>aplică prevederile<br>ediției sau reviziei<br>ediției |
|-----|----------------------------------------------------|--------------------------|-------------------------|-----------------------------------------------------------------------------|
|     | 1                                                  | 2                        | 3                       | 4                                                                           |
| 2.1 | Ediția I                                           |                          | 0                       | 31.07.2013                                                                  |
| 2.2 | Ediția II                                          | Modificare<br>legislație | Actualizare             | 06.10.2023                                                                  |

| UNITATEA ADMINISTRATIV- | PROCEDURA DE SISTEM                   | Ediția II Nr.ex. |
|-------------------------|---------------------------------------|------------------|
| TERITORIALĂ MUNICIPIUL  | privind completarea și publicarea     | Revizia 0 Nr.ex. |
| GIURGIU                 | declarațiilor de avere și interese în |                  |
|                         | platforma electronică e-dai           |                  |
|                         | Cod PS-07                             | Pag. 3 of 46     |
|                         |                                       |                  |
|                         |                                       |                  |
|                         |                                       |                  |

#### 3. Scopul procedurii

Prezenta procedură stabilește modalitatea de completare, rectificare și publicare a declarației de avere și interese pe platforma electronică e –Dai, de către personalul aparatului de specialitate al primarului și de către aleșii locali.

#### 4. Domeniul de aplicare.

Procedura se aplică funcționarilor publici din cadrul aparatului de specialitate al primarului, aleșilor locali și personalului angajat cu contract individual de muncă, care administrează sau implementează programe ori proiecte finanțate din fonduri externe sau fonduri bugetare.

#### 5.Documente de referință

#### 5.1 Legislație primară

(1) Legea nr. 144/2007 privind înființarea, organizarea și funcționarea Agenției Naționale de Integritate, republicată, cu modificările și completările ulterioare;

(2) Legii nr. 176/2010 privind integritatea în exercitarea funcțiilor și demnităților publice, pentru modificarea și completarea Legii nr. 144/2007 privind înființarea și funcționarea Agenției Naționale de Integritate, precum și pentru modificarea și completarea altor acte normative, cu modificările și completările ulterioare;

(3) Ordonanța de urgență nr. 127/2021 pentru modificarea Legii nr. 176/2010 privind integritatea în exercitarea funcțiilor și demnităților publice, pentru modificarea și completarea Legii nr. 144/2007 privind înființarea, organizarea și funcționarea Agenției Naționale de Integritate, precum și pentru modificarea și completarea altor acte normative și a art. III din Legea nr. 105/2020 pentru completarea Legii nr. 176/2010 privind integritatea în exercitarea funcțiilor și demnităților publice, pentru modificarea și completarea Legii nr. 144/2007 privind înființarea, organizarea și completarea Legii nr. 144/2007 privind înființarea, organizarea și funcționarea Agenției Naționale de Integritate, precum și pentru modificarea și completarea Legii nr. 144/2007 privind înființarea, organizarea și funcționarea Agenției Naționale de Integritate, precum și pentru modificarea și completarea altor acte normative;

(4) Ordonanța de urgență nr. 182/2022 pentru modificarea art. 21 din Legea nr. 176/2010 privind integritatea în exercitarea funcțiilor și demnităților publice, pentru modificarea și completarea Legii nr. 144/2007 privind înființarea, organizarea și funcționarea Agenției Naționale de Integritate, precum și pentru modificarea și completarea altor acte normative și a art. III din Legea nr. 105/2020 pentru completarea Legii nr. 176/2010 privind integritatea în exercitarea funcțiilor și demnităților publice, pentru modificarea și completarea Legii nr. 144/2007 privind întegritatea în exercitarea funcțiilor și demnităților publice, pentru modificarea și completarea Legii nr. 144/2007 privind

| UNITATEA ADMINISTRATIV- | PROCEDURA DE SISTEM                   | Ediția II Nr.ex. |
|-------------------------|---------------------------------------|------------------|
| TERITORIALĂ MUNICIPIUL  | privind completarea și publicarea     | Revizia 0 Nr.ex. |
| GIURGIU                 | declarațiilor de avere și interese în |                  |
|                         | plation na electronica e-uar          |                  |
|                         | Cod PS-07                             | Pag. 4 of 46     |
|                         |                                       |                  |
|                         |                                       |                  |
|                         |                                       |                  |

înființarea, organizarea și funcționarea Agenției Naționale de Integritate, precum și pentru modificarea și completarea altor acte normative.

(5) Legea nr. 372/2022 pentru completarea art. 1 alin. (1) din Legea nr. 176/2010 privind integritatea în exercitarea funcțiilor și demnităților publice, pentru modificarea și completarea Legii nr. 144/2007 privind înființarea, organizarea și funcționarea Agenției Naționale de Integritate, precum și pentru modificarea și completarea altor acte normative

(6) Ordonanța nr. 2/2001 privind regimul juridic al contravențiilor, cu modificările și completările ulterioare.

# 5.2 Legislație secundară

(1) Strategia NaționalăAnticorupție 2021-2025;

(2) GHID de completare a declarațiilor de avere și de interese;

(3) GHIDUL persoanei desemnate cu implementarea prevederilor referitoare la declarațiile de avere și declarațiile de interese;

(4)Manual de utilizare pentru depunerea e-DAI, disponibil online la adresahttps://dai.integritate.eu/;

(5) Manual de utilizare pentru PERSOANA RESPONSABILĂ, disponibil online la adresa https://dai.integritate.eu/;

(6) Manual de utilizare pentru obținerea SEMNĂTURII ELECTRONICE CALIFICATE și semnarea cu aceasta, disponibil online la adresa <u>https://dai.integritate.eu/;</u>.

(7) OSGG nr. 600/2018 privind aprobarea Codului controlului intern/ managerial, al entității publice;

(8) Procedura de sistem PS-01 privind realizarea procedurilor formalizate pe activități, ed.IV, rev.0, aprobată prin Dispoziția Primarului nr. 850/23.07.2019;

(9) Procedura generală PG-01 privind circuitul documentelor, ed.II, rev.0, aprobată prin Dispoziția Primarului nr. 850/23.07.2019.

(10) Regulamentul de Organizare și Funcționare a aparatului de specialitate al primarului, actualizat prin HCLM nr. 49/24.02.2022

(11) Ordinul 96/04.01.2021 pentru aprobarea Procedurii de transmitere la distanță a declarațiilor de avere și interese, precum și condițiile în care aceasta se realizează, modificată și completată prin Ordinul nr 887/2022

| UNITATEA ADMINISTRATIV-<br>TERITORIALĂ MUNICIPIUL<br>GIURGIU | PROCEDURA DE SISTEM<br>privind completarea și publicarea<br>declarațiilor de avere și interese în<br>platforma electronică e-dai | Ediția II Nr.ex.<br>Revizia 0 Nr.ex. |
|--------------------------------------------------------------|----------------------------------------------------------------------------------------------------|--------------------------------------|
|                                                              | Cod PS-07                                                                                                    | Pag. 5 of 46                         |

#### 6. Definiții și abrevieri

#### 6.1. Definiții

Concepte specifice și termeni folosiți în contextul elaborării procedurii de sistem.

Declarațiile de avere și de interese reprezintă acte personale și irevocabile, se fac în scris, pe propria răspundere, și cuprind drepturile și obligațiile declarantului, ale soțului/soției, precum și ale copiilor aflați în întreținere, potrivit anexei nr. 1, respectiv funcțiile și activitățile prevăzute în anexa nr. 2, potrivit prevederilor Legii nr. 161/2003 privind unele măsuri pentru asigurarea transparenței în exercitarea demnităților publice, a funcțiilor publice și în mediul de afaceri, prevenirea și sancționarea corupției, cu modificările și completările ulterioare;

(1) Persoană responsabilă: persoana desemnată potrivit art. 5 pct. (1) Legea nr. 176/2010 privind integritatea în exercitarea funcțiilor și demnităților publice, pentru modificarea și completarea Legii nr. 144/2007 privind înființarea, organizarea și funcționarea Agenției Naționale de Integritate, precum și pentru modificarea și completarea altor acte normative, care asigură implementarea prevederilor legale privind declarațiile de avere și declarațiile de interese;

(2) Deponenți: persoanele prevăzute la art. (1) punctele 1-38 și punctul 40 din Legea nr. 176/2010 privind integritatea în exercitarea funcțiilor și demnităților publice, pentru modificarea și completarea Legii nr. 144/2007 privind înființarea, organizarea și funcționarea Agenției Naționale de Integritate, precum și pentru modificarea și completarea altor acte normative.

#### 6.2. Abrevieri

- (1) ANI Agenția Națională de Integritate,
- (2) DA Declarație de avere
- (3) DI Declarație de interese
- (4) DAI Declarații de avere și de interese

(5) PR – Persoanele responsabile cu implementarea prevederilor referitoare la declarațiile de avere șideclarațiile de interese

| UNITATEA ADMINISTRATIV-<br>TERITORIALĂ MUNICIPIUL<br>GIURGIU | PROCEDURA DE SISTEM<br>privind completarea și publicarea<br>declarațiilor de avere și interese în<br>platforma electronică e-dai | Ediția II Nr.ex.<br>Revizia 0 Nr.ex. |
|--------------------------------------------------------------|----------------------------------------------------------------------------------------------------|--------------------------------------|
|                                                              | Cod PS-07                                                                                                    | Pag.6 of46                           |

(6) DP – deponent (persoane, care au obligația declarării averii și a intereselor conform art. 1 alin. (1) din Legea nr. 176/2010)

- (7) e-DAI platforma online de declarare a averii și a intereselor
- (8) (OUG) Ordonanță de Urgență a Guvernului
- (9) ( OG) Ordonanța Guvernului
- (10) (OSGG) Ordinul Secretariatului General al Guvernului

#### 7. Descrierea procedurii

#### 7.1 Declarațiile de avere și de interese

Reprezintă acte personale și irevocabile, se fac în scris, pe propria răspundere, și cuprind drepturile și obligațiile declarantului, ale soțului/soției, precum și ale copiilor aflați în întreținere, potrivit anexei nr. 1, respectiv funcțiile și activitățile prevăzute în anexa nr. 2, potrivit prevederilor Legii nr. 161/2003 privind unele măsuri pentru asigurarea transparenței în exercitarea demnităților publice, a funcțiilor publice și în mediul de afaceri, prevenirea și sancționarea corupției, cu modificările și completările ulterioare.

#### 7.2. Declarațiile de avere

Se fac în scris, pe propria răspundere și cuprind drepturile șiobligațiile declarantului, ale soțului/soției, precum și ale copiilor aflați în întreținere, în conformitate cu Anexa nr. 1 din Legea nr.176/2010.

#### 7.3. Declarațiile de interese

Se fac în scris, pe propria răspundere, și cuprind funcțiileșiactivitățileprevăzuteîn Anexa nr. 2 din Legea nr.176/2010.

7.3.1. Persoanele responsabile cu implementarea prevederilor referitoare la declarațiile de avere șideclarațiile de interese au obligația să se înregistreze în această calitate pe e-DAI și au următoarele atribuții:

| UNITATEA ADMINISTRATIV-<br>TERITORIALĂ MUNICIPIUL<br>GIURGIU | PROCEDURA DE SISTEM<br>privind completarea și publicarea<br>declarațiilor de avere și interese în<br>platforma electronică e-dai | Ediția II Nr.ex.<br>Revizia 0 Nr.ex. |
|--------------------------------------------------------------|----------------------------------------------------------------------------------------------------|--------------------------------------|
|                                                              | Cod PS-07                                                                                                    | Pag. 7 of 46                         |

a) primesc și înregistrează declarațiile de avere șideclarațiile de interese prin intermediul e-DAI, cu respectarea legislației privind protecția persoanelor fizice în ceea ce privește prelucrarea datelor cu caracter personal, și eliberează la depunere o dovadă de primire;

b) îndeplinesc formalitățile de înregistrare în e-DAI a persoanelor prevăzute la art. 1 alin. (1) pct.
 <u>1-38 și 40</u>;

c) verifică evidențierea declarațiilor de avere și a declarațiilor de interese în registre speciale, cu caracter public, accesibile prin e-DAI, denumite Registrul declarațiilor de avere și Registrul declarațiilor de interese, ale căror modele au fost stabilite prin Hotărârea Guvernului <u>nr.</u> <u>175/2008</u> privind stabilirea modelelor Registrului declarațiilor de avere și Registrului declarațiilor de interese;

d) asigură afișarea și menținerea declarațiilor de avere și ale declarațiilor de interese, prevăzute în anexele <u>nr. 1și2</u>, pe pagina de internet a instituției, în termen de cel mult 30 de zile de la primire, prin anonimizarea adresei imobilelor declarate, cu excepția localității unde sunt situate, adresei instituției care administrează activele financiare, a codului numeric personal, precum și a semnăturii olografe. Declarațiile de avere și declarațiile de interese se păstrează pe pagina de internet a instituției și a Agenției pe toată durata exercitării funcției sau mandatului și 3 ani după încetarea acestora și se arhivează potrivit legii;

e) în vederea îndeplinirii atribuțiilor de evaluare, în conformitate cu prevederile art. 2<sup>1</sup><u>alin. (2)</u>, trimit Agențieideclarațiile de avere șideclarațiile de interese prin e-DAI, în termen de cel mult 10 zile de la primirea acestora;

f) generează prin intermediul e-DAI, după expirarea termenului de depunere, o listă cu persoanele care nu au depus declarațiile de avere șideclarațiile de interese în acest termen și informează de îndată aceste persoane, solicitându-le un punct de vedere în termen de 10 zile lucrătoare;

g) acordă consultanță referitor la conținutul şi aplicarea prevederilor legale privind completarea
 şi depunerea declarațiilor de avere şi a declarațiilor de interese persoanelor care au obligația
 depunerii acestora.

| UNITATEA ADMINISTRATIV-           | PROCEDURA DE SISTEM                                                        | Ediția II Nr.ex. |
|-----------------------------------|----------------------------------------------------------------------------|------------------|
| TERITORIALĂ MUNICIPIUL<br>GIURGIU | privind completarea și publicarea<br>declarațiilor de avere și interese în | Revizia 0 Nr.ex. |
|                                   | platforma electronică e-dai                                                |                  |
|                                   | Cod PS-07                                                                  | Pag. 8 of 46     |
|                                   |                                                                            |                  |
|                                   |                                                                            |                  |
|                                   |                                                                            |                  |

# 7.4 Desemnarea persoanelor responsabile care asigură implementarea prevederilor legale privind declarațiile de avere și declarațiile de interese.

(1) Desemnarea persoanelor responsabile care asigură implementarea prevederilor legale privind declarațiile de avere și declarațiile de interese se realizează prin dispoziție a primarului la propunerea secretarului municipiului pentru aleșii locali, respectiv la propunerea Compartimentului resurse umane pentru celelalte categorii de personal.

Pe pagina <u>https://integritate.eu</u> va fi afișat un link unde utilizatorul va putea sa se înroleze ca persoană responsabilă în cadrul instituției din care face parte.

Pasul 1: Utilizatorul va apăsa pe linkul <u>https://integritate.eu/prrequest/1</u> și va fi redirecționat către pagina de înrolare.

Pasul 2: Utilizatorul va introduce adresa de e-mail care va fi asociată cu noul cont și va trece de testul de Securitate (captcha).

| Înregistrare pers                                                 | oana responsabila                         | : Pasul 1                                         |                                    |
|-------------------------------------------------------------------|-------------------------------------------|---------------------------------------------------|------------------------------------|
| Completați adresa de email d<br>E-mail<br>pers.responsabila@gmail | tu care va fi asociată noul cont.<br>.com | După completare veți primi un mail cu instrucțiun | ile de finalizare a înregistrării. |
| Vim not a robot                                                   | reCAPTCHA<br>Privacy - Tema               | Trimite instrucțiuni                              |                                    |

Figura1– Pasul 1 inregistrare PR

După ce utilizatorul apasă pe butonul "Trimite instrucțiuni", acesta va primi un e-mail cu pașii pentru înrolare

| UNITATEA ADMINISTRATIV-<br>TERITORIALĂ MUNICIPIUL<br>GIURGIU | PROCEDURA DE SISTEM<br>privind completarea și publicarea<br>declarațiilor de avere și interese în<br>platforma electronică e-dai | Ediția II Nr.ex.<br>Revizia 0 Nr.ex. |
|--------------------------------------------------------------|----------------------------------------------------------------------------------------------------|--------------------------------------|
|                                                              | Cod PS-07                                                                                                    | Pag. 9 of46                          |

Pasul 3: Utilizatorul va primi un e-mail cu linkul care îl va redirecționa către următoarea etapă a înrolării

| - | no-reply@integritate.eu<br>to me ▼                                                                                                    | 10:36 AM (4 minutes ago)                                                        |
|---|----------------------------------------------------------------------------------------------------|---------------------------------------------------------------------------------|
|   | Buna ziua,                                                                                                    |                                                                                 |
|   | Ati solicitat să vă înregistrați ca persoana responsabilă în cadrul aplicației e-DAI. Pentru a continua înregistrarea vă rugăm să accesati urmatorul link | https://login.integritate.eu/prreguest/2?token=f0f5cd1f07124cb1a27908a4d9ef0043 |
|   | Acesta este un mesaj automat!                                                                                                    |                                                                                 |
|   | Nu răspundețil                                                                                                    |                                                                                 |
|   |                                                                                                    |                                                                                 |

# Figura 2– Link-ul de acces catre pagina de inrolare a PR-ului

Pasul 4: Utilizatorul va completa formularul pentru înregistrarea persoanei responsabile. După completarea formularului cu datele sale personale, utilizatorul va apăsa butonul "Salvează". Se va afișa mesajul "Contul dumneavoastră așteaptă să fie validat de un administrator", urmând ca acesta să primească un e-mail cu detaliile contului.

| Înregistrare persoana responsabila: Pasul 2                                                                                                    |                                                |
|----------------------------------------------------------------------------------------------------|------------------------------------------------|
| Completați cămpurile de mai jos:                                                                                                    |                                                |
| Prenume                                                                                                    |                                                |
|                                                                                                    |                                                |
| Numa                                                                                                    |                                                |
| Nume                                                                                                    |                                                |
|                                                                                                    |                                                |
| CNP                                                                                                    |                                                |
|                                                                                                    |                                                |
| Serie act identitate                                                                                                    | Număr act identitate                           |
|                                                                                                    |                                                |
| Telefon mobil                                                                                                    |                                                |
| ■ +40 - 21 123 4567                                                                                                    |                                                |
| -<br>Județ                                                                                                    |                                                |
|                                                                                                    | × 👻                                            |
| Localitate                                                                                                    |                                                |
|                                                                                                    | × 👻                                            |
| Penumire institutie / Denumire CUI                                                                                                    |                                                |
|                                                                                                    | × 🔻                                            |
|                                                                                                    |                                                |
| Menționez ca am și rol de deponent în această înstitutie u<br>Documente iustificative - Decizia de desemnare a persoanei responsabile cu implementarea preved | erilor legale conform art. 5 al legii 176/2010 |
| Choose File No file chosen                                                                                                    |                                                |
|                                                                                                    | lvează                                         |

| UNITATEA ADMINISTRATIV-           | PROCEDURA DE SISTEM                                                        | Ediția II Nr.ex. |
|-----------------------------------|----------------------------------------------------------------------------|------------------|
| TERITORIALĂ MUNICIPIUL<br>GIURGIU | privind completarea și publicarea<br>declarațiilor de avere și interese în | Revizia 0 Nr.ex. |
|                                   | Cod PS-07                                                                  | Pag. 10 of 46    |
|                                   |                                                                            |                  |

# Figura 3 – Pagina de inregistrare a PR-ului

# 7.5. Autentificare utilizator cu rol de persoană responsabilă (PR)

• Pasul 1 - Pentru autentificarea în aplicație, utilizatorul va accesa linkul https://login.integritate.eu, va introduce user-ul și parola pe care le-a primit pe e-mail și va apăsa butonul "Autentificare".

| Bună ziua,                                                                                |
|-------------------------------------------------------------------------------------------|
| Pentru a vă autentifica vă rugăm să accesați următorul link: https://login.integritate.eu |
| Utilizatorul dvs. este: 11 45 Parola generata este: yUtVFQL2cq                            |
| Acesta este un mesaj automat!                                                             |
| Nu raspundeții                                                                            |

# Figura 4 – Credentiale PR

| ROMÁNZA<br>ARTITUTORALA DE INTRO |  |
|----------------------------------|--|
| 18 15                            |  |
|                                  |  |
| Autentificare                    |  |
| Ai uitat parola?                 |  |

| UNITATEA ADMINISTRATIV-<br>TERITORIALĂ MUNICIPIUL<br>GIURGIU | PROCEDURA DE SISTEM<br>privind completarea și publicarea<br>declarațiilor de avere și interese în | Ediția II Nr.ex.<br>Revizia 0 Nr.ex. |
|--------------------------------------------------------------|---------------------------------------------------------------------------------------------------|--------------------------------------|
|                                                              | Cod PS-07                                                                                         | Pag. 11 of 46                        |
|                                                              |                                                                                                   |                                      |

#### Figura 5 – Autentificare PR

Pasul 2 - După autentificare, aplicația va redirecționa utilizatorul către opțiunea de schimbare a parolei, din motive de securitate. Utilizatorul va schimba parola primită pe adresa de e-mail cu o parolă proprie.

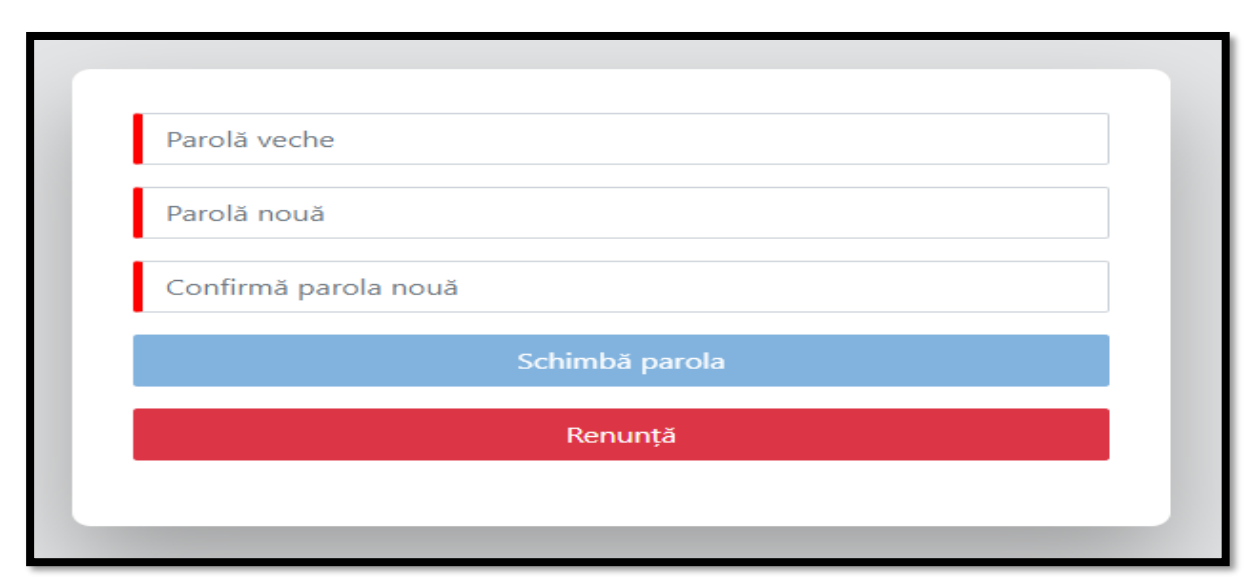

Figura 6- Schimbare parola

Pasul 3 – După ce utilizatorul a introdus parola dorită, acesta va apăsa butonul "Schimbă parola". Utilizatorul va fi autentificat în aplicație cu noua parolă setată de către acesta.

| UNITATEA ADMINISTRATIV-          | PROCEDURA DE SISTEM                                                        | Ediția II Nr.ex. |
|----------------------------------|----------------------------------------------------------------------------|------------------|
| TERITORIALĂ MUNICIPIUL<br>GURGIU | privind completarea și publicarea<br>declarațiilor de avere și interese în | Revizia 0 Nr.ex. |
| GIORGIO                          | platforma electronică e-dai                                                |                  |
|                                  | Cod PS-07                                                                  | Pag. 12 of 46    |
|                                  |                                                                            |                  |
|                                  |                                                                            |                  |
|                                  |                                                                            | I                |

#### 7.6. Sectiunile aplicatiei

Utilizatorul cu rol de persoană responsabilă (PR) va avea la dispoziție un meniu, prezent în partea dreapta-sus a ecranului, unde va putea accesa următoarele secțiuni:

Secțiunea PR - cuprinde lista cu "Deponenți instituție" și " Declarații instituție";

Dosarele mele – cuprinde dosarele cu declarațiile de avere/interese unde persoana responsabilă își desfășoară activitatea ca deponent;

Registru declarații - generarea rapoartelor cu declarațiile depuse la nivelul instituției;

Cont (CNP utilizator, dreapta sus) – unde utilizatorul are opțiunile de a schimba parola, de a "Transmite un feedback" în legătură cu aplicația, de a solicita asistență în legătură cu aplicația prin secțiunea "Suport", de a vizualiza atât manualele de utilizare, cât și videourile de prezentare ale aplicației în secțiunea "Ajutor", precum și posibilitatea de a se deloga din aplicație.

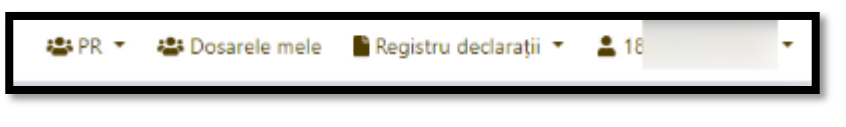

Figura 7– Meniu PR

# 7.6. Secțiunea, PR"- Adăugarea deponenților ("Deponenți instituție")

În secțiunea "PR", utilizatorul cu rol de persoană responsabilă va putea vizualiza lista deponenților și a declarațiilor din cadrul instituției.

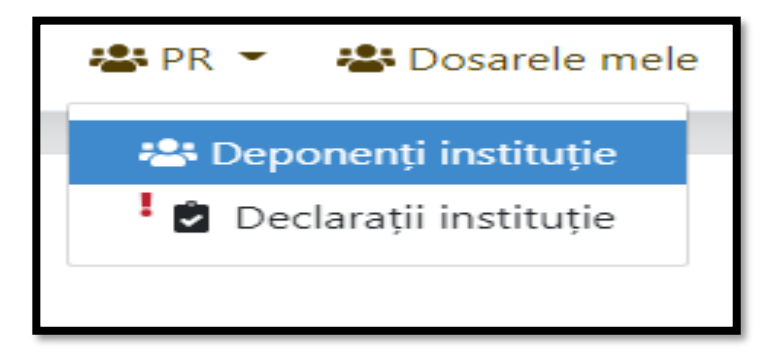

| UNITATEA ADMINISTRATIV- | PROCEDURA DE SISTEM                   | Ediția II Nr.ex. |
|-------------------------|---------------------------------------|------------------|
| TERITORIALĂ MUNICIPIUL  | privind completarea și publicarea     | Revizia 0 Nr.ex. |
| GIURGIU                 | declarațiilor de avere și interese în |                  |
|                         | platforma electronica e-dai           |                  |
|                         | Cod PS-07                             | Pag. 13 of 46    |
|                         |                                       |                  |
|                         |                                       |                  |
|                         |                                       |                  |
|                         |                                       |                  |

#### Figura 8–Sectiunea PR

Tot în această secțiune vom prezenta procesul de adăugare a deponenților din cadrul instituției, precum și procesul pe care îl parcurge o declarație de avere sau de interese până când aceasta este trimisă către Agenția Națională de Integritate.

Pentru a vizualiza și adăuga persoanele care au obligația completării și depunerii declarațiilor de avere, respectiv a declarațiilor de interese (deponenții) din cadrul instituției din care face parte persoana responsabilă, utilizatorul cu rol de persoană responsabilă va apăsa butonul "Deponenți instituție", iar astfel va ajunge în pagina "Deponent" unde sunt afișați toți deponenții din cadrul institutiei.

|                                        | - mognate |        |              |                          |          | - 10 |
|----------------------------------------|-----------|--------|--------------|--------------------------|----------|------|
| PONENT<br>fipează 1 - 5 din 5 elemente | 8.        |        |              |                          |          |      |
| iP: Caută                              |           |        |              |                          |          | C Q  |
| enume 0                                | Nume 0    | Cnp \$ | Instituție 🌣 | Funcție 0                | Stare \$ |      |
|                                        |           |        | ORG1         |                          | ✓ N      | I    |
|                                        |           |        | ORG1         |                          | ✓ 14     | 1    |
|                                        |           |        | ORG1         |                          | ×        | I    |
|                                        |           |        | ORGI         | Adjunct Comandant sectie | ~        | ı    |
|                                        |           |        | ORG1         | Adjunct Sef Sectie       | ~        | 1    |

Figura 9-Lista deponenti din cadrul institutiei

În etapa de înrolare a deponenților, persoana responsabilă desemnată din cadrul instituției va înregistra în sistem persoanele care au obligația completării și depunerii declarațiilor de avere, respectiv a declarațiilor de interese (deponenții) din cadrul instituției.

| UNITATEA ADMINISTRATIV- | PROCEDURA DE SISTEM                   | Ediția II Nr.ex. |
|-------------------------|---------------------------------------|------------------|
| TERITORIALĂ MUNICIPIUL  | privind completarea și publicarea     | Revizia 0 Nr.ex. |
| GIURGIU                 | declarațiilor de avere și interese în |                  |
|                         | plation na electronica e-uai          |                  |
|                         | Cod PS-07                             | Pag. 14 of 46    |
|                         |                                       |                  |
|                         |                                       |                  |
|                         |                                       |                  |

Odată înregistrați în sistem, deponenții au acces la funcționalitățile aplicației pe baza unei perechi nominale de user și parola și pot demara procesul de depunere a declarației de avere, respectiv a declarației de interese. Fluxul care va sta la baza înrolării deponenților este prezentat în cele ce urmează:

Pasul 1: Persoana responsabilă primește o copie a actului de identitate (buletin/cartede identitate) a deponentului sau realizează o fotografie a actului de identitate, extrage datele din actul de identitate și le introduce în formularul de creare a utilizatorului cu datele extrase:

- nume;
- prenume;
- CNP;
- Adresa de e-mail;
- Functie;
- Adresa;
- anul nașterii.

Pe lângă aceste date, persoana responsabilă va completa manual formularul cu e-mail, funcție și adresă.

Pasul 2: Utilizatorul cu rol de persoană responsabilă va apăsa butonul "+" din partea dreapta - sus a paginii "Deponent".

Deponent Se afşează 1 - 4 dh 4 elemente.

#### Figura 10 – Adăugare deponent

Pasul 3: După ce utilizatorul a apăsat pe butonul "+", acesta va fi redirecționat către pagina "Creare sau editare deponent", unde, pe baza actului de identitate al deponentului, se vor completa câmpurile prezentate în pagină. După completarea câmpurilor, utilizatorul va apăsa pe butonul "Salvează".

| UNITATEA ADMINISTRATIV- | PROCEDURA DE SISTEM                   | Ediția II Nr.ex. |
|-------------------------|---------------------------------------|------------------|
| TERITORIALĂ MUNICIPIUL  | privind completarea și publicarea     | Revizia 0 Nr.ex. |
| GIURGIU                 | declarațiilor de avere și interese în |                  |
|                         | platforma electronica e-dai           |                  |
|                         | Cod PS-07                             | Pag. 15 of 46    |
|                         |                                       |                  |
|                         |                                       |                  |
|                         |                                       |                  |

| Creare sau editare deponent |                         |
|-----------------------------|-------------------------|
| Prenume                     |                         |
| Nume                        |                         |
|                             |                         |
| Email                       |                         |
| Cnp                         |                         |
| Serie act identitate        | Număr act identitate    |
| Dată naștere                |                         |
| 2021-04-21                  | 曲                       |
| Funcție                     |                         |
| Adresă 🕇                    |                         |
| Autocompletare              | Salvare Salvare Salvare |

#### Figura 11– Salvare deponent

În momentul salvării formularului, aplicația va genera automat un mesaj care va fi trimis pe adresa de e-mail a deponentului, comunicată la înregistrare, cu un link către pagina de login din portal, link care va fi folosit prima data pentru activarea contului.

# 7.7. Înregistrare deponent:

Fiecare DP va fi înregistrat în sistem de către PR din cadrul instituției din care face parte. Ulterior, acesta va primi un e-mail care va conține numele utilizatorului, parola si link-ul de acces in aplicație.

| UNITATEA ADMINISTRATIV- | PROCEDURA DE SISTEM                                                  | Ediția II Nr.ex. |
|-------------------------|----------------------------------------------------------------------|------------------|
| TERITORIALĂ MUNICIPIUL  | privind completarea și publicarea                                    | Revizia 0 Nr.ex. |
| GIURGIU                 | declarațiilor de avere și interese in<br>platforma electronică e-dai |                  |
|                         | Cod DS 07                                                            | Dog 16 of 46     |
|                         | Cou PS-07                                                            | Pag. 10 01 40    |
|                         |                                                                      |                  |
|                         |                                                                      |                  |

| Bună ziva,                                                                                             |  |
|----------------------------------------------------------------------------------------------------|--|
| Contul dumneavoastră în aplicația e-DAI a fost creat!                                                  |  |
| Pentru a vă autentifica în aplicație vă rugăm să accesați următorul link: https://login.integritate.eu |  |
| Utilizatorul dumneavoastra este: 1900: 9                                                               |  |
| Parola generată este: x7LI73RDKO                                                                       |  |
| Acesta este un mesaj automat!                                                                          |  |
| Nu răspundeți!                                                                                         |  |

Figura 1 – Credentiale deponent

# 7.8. Autentificare utilizator cu rol de deponent

Pentru autentificare în aplicație, utilizatorul va accesa link-ul <u>https://login.integritate.eu</u>, va introduce userul și parola.

| ROMÂNIA<br>AREA DE MINIS |  |
|--------------------------|--|
| 1900 9                   |  |
|                          |  |
| Autentificare            |  |
| Ai uitat parola?         |  |

| UNITATEA ADMINISTRATIV- | PROCEDURA DE SISTEM                   | Ediția II Nr.ex. |
|-------------------------|---------------------------------------|------------------|
| TERITORIALĂ MUNICIPIUL  | privind completarea și publicarea     | Revizia 0 Nr.ex. |
| GIURGIU                 | declarațiilor de avere și interese în |                  |
|                         | platiornia electronica e-dai          |                  |
|                         | Cod PS-07                             | Pag. 17 of 46    |
|                         |                                       |                  |
|                         |                                       |                  |
|                         |                                       |                  |

#### Figura 2 – Autentificare deponent

După autentificare, aplicația va redirecționa utilizatorul către opțiunea de schimbare a parolei.

| Parolă veche         |                |  |
|----------------------|----------------|--|
| Parolă nouă          |                |  |
| Confirmă parola nouă |                |  |
|                      | Schimbă parola |  |
|                      | Renunță        |  |

Figura 3 – Schimbare parola la prima logare a utilizatorului

După ce utilizatorul a introdus parola dorită va apasa butonul "Schimbă parola", iar acesta va fi autentificat in aplicatie cu noua parolă setată.

Utilizatorul cu rol de deponent va avea la dispoziție un meniu, prezent în partea dreapta-sus a ecranului, unde va putea accesa următoarele:

Dosarele mele – Care va include dosarele cu declarațiile de avere sau interese unde deponentul îșidesfășoară activitatea;

Cont (CNP utilizator, dreapta sus) – Unde utilizatorul are opțiunile de a schimba parola, "Transmite un feedback", de a solicita asistență în legatură cu aplicația prin sectiunea "Suport", de a vizualiza manualele de utilizare, dar și video-urile de prezentare ale aplicației în secțiunea "Ajutor" sau posibilitatea de a se deloga din aplicație.

| UNITATEA ADMINISTRATIV-<br>TERITORIALĂ MUNICIPIUL<br>GIURGIU | PROCEDURA DE SISTEM<br>privind completarea și publicarea<br>declarațiilor de avere și interese în<br>platforma electronică e-dai | Ediția II Nr.ex.<br>Revizia 0 Nr.ex. |
|--------------------------------------------------------------|----------------------------------------------------------------------------------------------------|--------------------------------------|
|                                                              | Cod PS-07                                                                                                    | Pag.18 of 46                         |

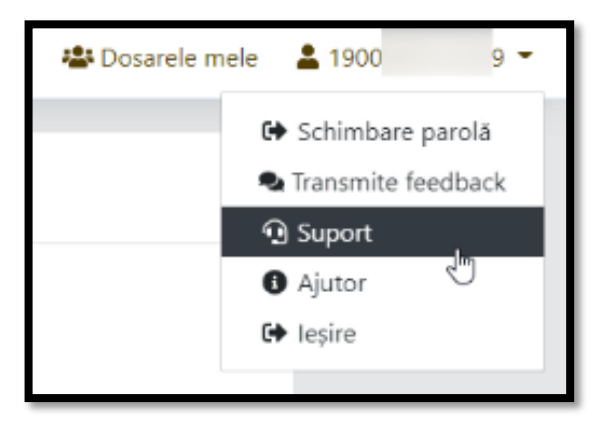

Figura 4 – Meniu deponent

#### 7.9. Secțiunea "Dosarele mele"

După autentificare în aplicație cu credențialele de acces, utilizatorul cu rol de deponent va fi direcționat către secțiunea "Dosarele mele" din meniu.

Utilizatorul **cu rol de persoană responsabilă** va putea accesa secțiunea "Dosarele mele" din meniu (în cazul în care are atribuit și rolul de deponent). De asemenea, în partea dreapta - jos a paginii, se află butonul "Înapoi" (ce redirecționează către prima pagină a aplicației) și butonul "Editare" (ce redirecționează către editarea informațiilor deponentului).

În partea de sus a panoului, va putea vizualiza datele sale personale după cum urmează:

(1) Nume

(2) Prenume

(3) Data nașterii

- (4) CNP-ul
- (5) Funcția

(6) Starea contului – (activ /inactiv)

În partea de jos, utilizatorul autentificat va regăsi un panou ce cuprinde dosarele sale (poate fi unul sau mai multe), ce corespund fiecarei instituții din care acesta face parte.

În capul de tabel al panoului se vor regasi următoarele informații:

| UNITATEA ADMINISTRATIV-           | PROCEDURA DE SISTEM                                                        | Ediția II Nr.ex. |
|-----------------------------------|----------------------------------------------------------------------------|------------------|
| TERITORIALĂ MUNICIPIUL<br>GIURGIU | privind completarea și publicarea<br>declarațiilor de avere și interese în | Revizia 0 Nr.ex. |
| Sicilitie -                       | platforma electronică e-dai                                                |                  |
|                                   | Cod PS-07                                                                  | Pag. 19 of 46    |
|                                   |                                                                            |                  |
|                                   |                                                                            |                  |
|                                   |                                                                            |                  |

- (1) Data la care a fost creat dosarul
- (2) Numele Deponentului
- (3) Instituția
- (4) Starea dosarului (activ /inactiv)

De asemenea, în partea dreapta-jos a paginii, se regaseste butonul "Înapoi" care va redirecționa utilizatorul către prima pagină a aplicației.

| 😡 Agenția Națio | onală de Integritate                                     |                   |                                                                       | 🏝 D     | osarele mele 🔒          | 1900 9 -                                     |
|-----------------|----------------------------------------------------------|-------------------|-----------------------------------------------------------------------|---------|-------------------------|----------------------------------------------|
|                 | Deponent                                                 |                   |                                                                       |         | C+ Si<br>Na Tra<br>Q Si | chimbare parolă<br>ansmite feedback<br>uport |
|                 | Prenume<br>Deponent<br>Nume<br>Deponent<br>Cnp<br>1900 9 |                   | Dată naștere<br>5 mar. 1990<br>Stare<br>Funcție<br>Adjunct Sef Sectie |         | € A                     | jutor 🖑                                      |
|                 | Dosare<br>Se afișează 1 - 1 din 1 elemente.              |                   |                                                                       |         |                         |                                              |
|                 | Creat la ≑                                               | Deponent 🗢        | Instituție 🕈                                                          | Stare 🕈 |                         |                                              |
|                 | 3 dec. 2021                                              | Deponent Deponent | ORG1                                                                  | ~       | 0                       |                                              |
|                 |                                                          | 4640 46.          | 1 20 2020                                                             |         |                         |                                              |
|                 |                                                          |                   |                                                                       |         | ← Înapoi                |                                              |

Figura 5 – Dosarele mele deponent

În secțiunea dosare, utilizatorul poate vizualiza conținutul fiecarui dosar prin apăsarea opțiunii vizualizare.

| Dosare<br>Se afișează 1 - 1 din 1 elemente |                   |                    |         |             |
|--------------------------------------------|-------------------|--------------------|---------|-------------|
| Creat la 🗢                                 | Deponent 🗢        | Instituție 🗢       | Stare 🗢 | Vizualizare |
| 3 dec. 2021                                | Deponent Deponent | ORG1               | ~       | Ó           |
|                                            |                   | αα α <b>1</b> » »» |         |             |

| UNITATEA ADMINISTRATIV- | PROCEDURA DE SISTEM                   | Ediția II Nr.ex. |
|-------------------------|---------------------------------------|------------------|
| TERITORIALĂ MUNICIPIUL  | privind completarea și publicarea     | Revizia 0 Nr.ex. |
| GIURGIU                 | declarațiilor de avere și interese în |                  |
|                         | platforma electronica e-dai           |                  |
|                         | Cod PS-07                             | Pag. 20 of 46    |
|                         |                                       |                  |
|                         |                                       |                  |
|                         |                                       |                  |

#### Figura 6 – Dosarele mele

Pentru depunerea unei declarații de avere/interese, utilizatorul autentificat cu rolul de deponent accesează secțiunea "Dosarele mele", urmată de "Vizualizare dosar". După selectarea opțiunii de vizualizare, aplicația va afișa o nouă pagină ce cuprinde conținutul dosarului:

- (1) Data la care a fost creat dosarul
- (2) Instituția
- (3) Starea dosarului (activ/inactiv)

| Dosar                                              |                                                                |
|----------------------------------------------------|----------------------------------------------------------------|
| Creat la<br>20 apr. 2021<br>Deponent<br>Andrei Ion | Instituție<br>Scoala Gimnaziala Nr. 1 Gara Banca<br>Stare<br>V |
| Declarații                                         |                                                                |
| Nu au fost găsite declarații                       | € înapci                                                       |

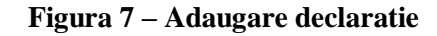

În partea de jos a ecranului vor fi afișate declarațiile de avere sau interese ale deponentului. Dacă deponentul nu a introdus nici o declarație pană în acel moment va fi afișat mesajul: "Nu au fost gasite declarații."

Pentru a adauga o declarație de avere sau interese, utilizatorul va trebui sa apese pe butonul "+" din partea dreaptă a secțiunii "Declarații".

După ce utilizatorul a apasat pe butonul "Adaugă declarație" prezentat in figura 7, acesta va alege tipul declarației de avere sau de interese dintr-o listă de valori, după cum urmează:

(1) Anual, pana la 15 iunie;

(2) 30 de zile de la numire;

| UNITATEA ADMINISTRATIV-           | PROCEDURA DE SISTEM                                                        | Ediția II Nr.ex. |
|-----------------------------------|----------------------------------------------------------------------------|------------------|
| TERITORIALĂ MUNICIPIUL<br>GIURGIU | privind completarea și publicarea<br>declarațiilor de avere și interese în | Revizia 0 Nr.ex. |
|                                   | platforma electronică e-dai                                                |                  |
|                                   | Cod PS-07                                                                  | Pag. 21 of 46    |
|                                   |                                                                            |                  |
|                                   |                                                                            |                  |

- (3) 30 de zile de la incetare;
- (4) Rectificativă
- (5) 30 de zile de la încetarea suspendării

| Adaugă declarație      |   |
|------------------------|---|
| Tip                    |   |
| Declarație de interese | _ |
| Declarație de avere    |   |
|                        |   |

Figura 8 – Declaratie de avere/interese

|   | Adaugă declarație                      |  |
|---|----------------------------------------|--|
| F | îp declaratie                          |  |
| Т | Tip document                           |  |
| ' | 30 de zile de la numire                |  |
|   | Anual, până la 15 iunie                |  |
|   | 30 de zile de la încetare              |  |
|   | Rectificativă                          |  |
|   | 30 de zile de la încetarea suspendării |  |

| UNITATEA ADMINISTRATIV- | PROCEDURA DE SISTEM                   | Ediția II Nr.ex. |
|-------------------------|---------------------------------------|------------------|
| TERITORIALĂ MUNICIPIUL  | privind completarea și publicarea     | Revizia 0 Nr.ex. |
| GIURGIU                 | declarațiilor de avere și interese în |                  |
|                         | platforma electronica e-dai           |                  |
|                         | Cod PS-07                             | Pag. 22 of 46    |
|                         |                                       |                  |
|                         |                                       |                  |
|                         |                                       |                  |

#### Figura 9 – Tip declaratie

Dupa ce utilizatorul a selectat tipul de declaratie dorit, acesta va apasa pe butonul "Salvare".

| Adaugă declarație              |                 |
|--------------------------------|-----------------|
| Tip<br>Declarație de interese  | X 💌             |
| Tip<br>β0 de zile de la numire | × •             |
|                                | Salvare Salvare |

Figura 10 – Salvare tip declaratie

#### 7.10.Completare Declarație de avere și/sau de interese

Utilizatorul acționează butonul de adăugare declarație (+) șiaplicația va deschide un formular ce conține câmpurile necesare pentru completarea unei declarații de avere/interese. De asemenea, în partea stângă a formularului este afișat un panou de control ce reprezintă cuprinsul formularului împreună cu un indicator dinamic, ce face referire la câmpurile obligatorii de completat pentru fiecare secțiune în parte.

| UNITATEA ADMINISTRATIV-<br>TERITORIALĂ MUNICIPIUL<br>GIURGIU | PROCEDURA DE SISTEM<br>privind completarea și publicarea<br>declarațiilor de avere și interese în<br>platforma electronică e-dai | Ediția II Nr.ex.<br>Revizia 0 Nr.ex. |
|--------------------------------------------------------------|----------------------------------------------------------------------------------------------------|--------------------------------------|
|                                                              | Cod PS-07                                                                                                    | Pag. 23 of 46                        |

| 😡 Agenția Națională de Integritate     |                                                                                  |                                     |                              | 🖶 Dosarele mele 🛛 💄 1900                               | 9 -      |
|----------------------------------------|----------------------------------------------------------------------------------|-------------------------------------|------------------------------|--------------------------------------------------------|----------|
| - Date personale                       | ← Înapoi la Dosar<br>≪ CATEGORII PRINCIPALE                                      |                                     |                              |                                                        |          |
| I. Bunuri imobile                      |                                                                                  |                                     |                              |                                                        |          |
| II. Bunuri mobile                      | Date personale                                                                   |                                     |                              |                                                        |          |
| III. Bunuri mobile/imobile înstrăinate | Subsemnatul Nume                                                                 |                                     | Inițiala                     | Prenume                                                | R        |
| IV. Active financiare                  | Subsemnatul × • Deponent                                                         |                                     |                              | Deponent                                               |          |
| V. Datorii                             | Adjunct Sef Sectie                                                               |                                     |                              |                                                        | × •      |
| VI. Cadouri                            | Instituție                                                                       |                                     |                              |                                                        |          |
| VII. Venituri                          | Tastați instituție<br>Județ                                                      | Localitate                          |                              | CNP                                                    | <u> </u> |
| Anonimizare Date                       | Tastați județ                                                                    | ▼ Tastați localitate                | Ψ.                           | 190 9                                                  |          |
|                                        | Domiciliu                                                                        |                                     |                              |                                                        |          |
|                                        | Tară                                                                             | Jude;                               |                              | Localitate                                             |          |
|                                        | Tastați țară                                                                     | ▼ Tastați județ                     | Ŧ                            | Tastați localitate                                     | *        |
|                                        | Tip stradă Stradă                                                                |                                     |                              | Număr Bloc                                             | _        |
|                                        | Tastați tip stradă                                                               |                                     |                              | FN                                                     | _        |
|                                        | Scara                                                                            | Etaj                                |                              | Apt                                                    |          |
|                                        | Cunoscând prevederile art. 292 din Codul penal                                   | l privind falsul în declarații, dec | clar pe proprie răspundere d | ă împreună cu familia <sup>1)</sup> dețin următoarele: |          |
|                                        | *1) Prin familie se înțelege soțul/soția și copili aflați în întreținerea acesto | ra                                  | ear pe proprie ruspundere (  | a mpi cana ca farma - degri armatoarele.               |          |
|                                        |                                                                                  |                                     |                              |                                                        |          |

Figura 11 – Cuprins declarație de interese

| 😡 Agenția Națională de Integritate     |                                                                              |                                       |                                |                                             | 🖶 Dosarele mele 💄 1900 9 👻 |
|----------------------------------------|------------------------------------------------------------------------------|---------------------------------------|--------------------------------|---------------------------------------------|----------------------------|
| Date personale                         | ← Înapoi la Dosar                                                            |                                       |                                |                                             |                            |
| I. Bunuri imobile                      | A CATEGORII PRINCIPALE                                                       |                                       |                                |                                             | Θ                          |
| II. Bunuri mobile                      | Date personale                                                               |                                       |                                |                                             |                            |
| III. Bunuri mobile/imobile înstrăinate | Subsemnatul Nume                                                             | ont                                   | Inițiala                       | Prenume                                     |                            |
| IV. Active financiare                  | Funcție                                                                      | ent                                   |                                | Deponent                                    |                            |
| V. Datorii                             | Adjunct Sef Sectie                                                           |                                       |                                |                                             | × *                        |
| VI. Cadouri                            | Instituție                                                                   |                                       |                                |                                             |                            |
| VII. Venituri                          | Județ                                                                        | Localitate                            |                                | CNP                                         |                            |
| Anonimizare Date                       | Tastați județ                                                                | ▼ Tastați localitate                  |                                | · 190 9                                     |                            |
|                                        | Domiciliu                                                                    |                                       |                                |                                             |                            |
|                                        | Ţară                                                                         | Jude;                                 |                                | Localitate                                  |                            |
|                                        | Tio stradă Stradă                                                            | · lastați județ                       |                                | Număr                                       | Bloc                       |
|                                        | Tastați tip stradă 💌                                                         |                                       |                                | FN                                          |                            |
|                                        | Scară                                                                        | Etaj                                  |                                | Apt.                                        |                            |
|                                        | Cuposcând prevederile art. 292 c                                             | lin Codul penal privind falsul în dev | laratii, declar ne proprie răs | pundere că împreună cu familia <sup>1</sup> | ) detin următoarele:       |
|                                        | <ul> <li>*1) Prin familie se înțelege soțul/soția și copili aflaț</li> </ul> | j în întreținerea acestora            | narayı, accar pe proprie ras   | pondere compredita conarilla -              | acyn arnatoarele.          |
|                                        |                                                                              |                                       |                                |                                             |                            |

| UNITATEA ADMINISTRATIV- | PROCEDURA DE SISTEM                   | Ediția II Nr.ex. |
|-------------------------|---------------------------------------|------------------|
| TERITORIALĂ MUNICIPIUL  | privind completarea și publicarea     | Revizia 0 Nr.ex. |
| GIURGIU                 | declarațiilor de avere și interese in |                  |
|                         |                                       |                  |
|                         | Cod PS-0/                             | Pag. 24 of 46    |
|                         |                                       |                  |
|                         |                                       |                  |
|                         |                                       |                  |

#### Figura 12 – Cuprins declarație de avere

Declarația se va parcurge și completa respectând validările menționate în aplicație. Câmpurile marcate cu roșu sunt definite ca fiind câmpuri obligatorii. Necompletarea lor va duce la imposibilitatea salvării formularului și la marcarea lor cu "Necesar".

| Date personale                 |                  |                     |                     |   |
|--------------------------------|------------------|---------------------|---------------------|---|
| Subsemnatul<br>Subsemnatul × • | Nume<br>Deponent | Inițiala<br>Necesar | Prenume<br>Deponent |   |
| Funcție<br>Adjunct Sef Sectie  |                  |                     | x                   | • |
| Instituție                     |                  |                     |                     |   |
| Tastați instituție             |                  |                     |                     | • |
| Necesar                        |                  |                     |                     |   |

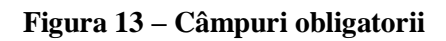

Pentru a adăuga una sau mai multe secțiuni (spre exemplu: se doresteadaugarea mai multor terenuri, clădiri, etc) se apasă butonul "Adaugă", ce este prezent sub fiecare secțiune ce permite adăugarea mai multor informații.

| CATEGORII PRINCIPALE                           |                                      |                                                   |                |                                     |                                               | 00                      |
|------------------------------------------------|--------------------------------------|---------------------------------------------------|----------------|-------------------------------------|-----------------------------------------------|-------------------------|
| 1. Asociat sau actio<br>asociații, fundații sa | nar la societăți<br>iu alte organiza | comerciale, companii/soc<br>Iții neguvernamentale | ietāţi naţiona | ile, instituții de credit, gr       | upuri de interes econom                       | ic, precum și membru în |
| Denumire                                       |                                      |                                                   |                |                                     |                                               | G                       |
| Județ                                          | Localitate                           |                                                   | Adresā         |                                     |                                               |                         |
| Calitatea deținută                             |                                      | *<br>To părși sociale sau de acțuri               |                | Număr părș sociale sau de<br>acțuni | Valoarea totală părp sociale<br>sau de acțuri | Valută                  |
|                                                |                                      |                                                   |                |                                     |                                               |                         |
| Adauga                                         |                                      |                                                   |                |                                     |                                               |                         |

| UNITATEA ADMINISTRATIV- | PROCEDURA DE SISTEM                   | Ediția II Nr.ex. |
|-------------------------|---------------------------------------|------------------|
| TERITORIALĂ MUNICIPIUL  | privind completarea și publicarea     | Revizia 0 Nr.ex. |
| GIURGIU                 | declarațiilor de avere și interese în |                  |
|                         |                                       |                  |
|                         | Cod PS-07                             | Pag. 25of 46     |
|                         |                                       |                  |
|                         |                                       |                  |
|                         |                                       |                  |

#### Figura 14 – Adaugare sau ștergere secțiuni

De asemenea, în partea dreapta sus sunt prezente 2 săgeți "Înainte" si "Înapoi" care ne ajută să navigăm prin categoriile principale ale declarației.

Pentru ușurință în completare, utilizatorii pot accesa butonul de help în dreptul fiecărei secțiuni. Acesta are rolul de a îndruma utilizatorii in vederea completării secțiunii respective.

|                                                                                                    | 🖶 Dosarele mele | 🝽 Limbă 👻 | 👗 Cont 💌 |
|----------------------------------------------------------------------------------------------------|-----------------|-----------|----------|
| 12. Cladifi                                                                                                    |                 |           |          |
| Adresa = se va include adresa completă a terenului, urmând ca aceasta să fie anonimizată la                                                                                                    |                 |           |          |
| publicare, pe site apărând exclusiv localitatea.                                                                                                    |                 |           |          |
| Categoria = se va include indicatorul corespunzitor respectivel cládiri: (1) apartament; (2) casă de locuit; (3) casă de vacanţă; (4) spaţi comerciale/de producțe.                                         |                 |           | 00       |
| Apergle: dada, în cazul apartamentelor, în toui de proprietate șe mençonează și dreptul de proprietate privind terenul de sub construcție aterent respectivului<br>apartament apert finante a finclină în   |                 |           | 00       |
| apartamente acessiones construite encourse a                                                                                                    |                 |           |          |
| Anul dolándiri = se are in vedere anul dolándiri din titul de proprietate.                                                                                                    |                 |           |          |
| Atenție: ante-contractele instituie, de regulă, o obligație de a face și NU sunt translative de                                                                                                    |                 |           |          |
| proprietate.                                                                                                    |                 |           |          |
| Suprafaça = se include suprafaça prevăpută în titul de proprietate.                                                                                                    |                 |           | a        |
| Cota parte = se include cota parte aparginând flecărel persoane ale cărel bunuri sunt vizate de                                                                                                    |                 |           | Ľ        |
| declarațe (declarant, soțisoțe și copii aflaț în înceținere), informața se preia din titul de proprietate.                                                                                                  |                 |           | _        |
| Mod de doclardre e contorni tsului de proprietate (e.c. viazare - cumparare, mojenne, donaje).<br>To devi o la tatularia de apartecente la casa de cumparare, mojenne, donaje).                             |                 |           |          |
| i curarui « a consolitativi », e menoneaza, in cazui cununior propri, numele proprietaruui (curarui, sopu/sopa, copiu), iat, in cazui cununior in coproprietate, coca-parte<br>di curarui « consolitativi » |                 |           |          |
| er men mens segensemmen.                                                                                                    | UM              |           |          |
|                                                                                                    |                 |           | ×        |
| Cota-parte: Tip Cota-parte: Val Modul de dobândire                                                                                                    |                 |           |          |

Figura 15 – Butonul "Help"

În vederea ușurinței în utilizare, pe langă obligativitatea câmpurilor și cele prezentate mai sus, aplicația vine în ajutorul utilizatorului printr-o serie de validări suplimentare precum:

Pentru câmpurile de tip numeric se pot introduce doar date numerice (ex: suprafața, an, venit, nr. bucați)

Pentru câmpurile ce presupun încadrarea într-un anumit interval, se pot introduce date doar în intervalul menționat. În caz contrar, un mesaj specific este afișat.

| Anul de fabricație  | Valoare         |  |
|---------------------|-----------------|--|
| 2100                | ddd             |  |
| Valoare maximá 2021 | Format incorect |  |

Figura 16 – Câmp cuintervalmaxim

Figura 17 – Câmp cu valoarenumerică

| UNITATEA ADMINISTRATIV- | PROCEDURA DE SISTEM                   | Ediția II Nr.ex. |
|-------------------------|---------------------------------------|------------------|
| TERITORIALĂ MUNICIPIUL  | privind completarea și publicarea     | Revizia 0 Nr.ex. |
| GIURGIU                 | declarațiilor de avere și interese în |                  |
|                         | platforma electronică e-dai           |                  |
|                         | Cod PS-07                             | Pag. 26 of 46    |
|                         |                                       |                  |
|                         |                                       |                  |
|                         |                                       |                  |
|                         |                                       |                  |

#### 7.11. Declarația de avere

În declarația de avere, se vor introduce drepturile șiobligațiile din țarăși din străinătate ale declarantului și ale familiei sale. Prin familie se înțelegesoțul, soțiași copii aflați în întreținerea acestora. "Copii aflați în întreținere"= copii în vârstă de până la 18 ani sau, dacă își continuă studiile, până la terminarea acestora, fără a depăși 26 de ani, precum și copii majori incapabili de muncă.

Declarațiile de avere se completează cu datele aferente anului fiscal anterior, în cazul veniturilor, și cu informațiile la data declarării, pentru celelalte capitole.

#### I. Bunurile imobile

#### I.1. Terenuri

**Adresa** = se va include adresa completă a terenului, urmând ca aceasta să fie anonimizată la publicare, pe site apărând exclusiv localitatea.

**Categoria** = se va include indicatorul corespunzător respectivului teren: (1) agricol; (2) forestier; (3) intravilan; (4) luciu apă; (5) alte categorii de terenuri extravilane, dacă se află în circuitul civil.

Atenție: imobilele prin destinație (ex.: ponton) se declară în același loc cu imobilul principal!

Anul dobândirii = se are în vedere anul dobândirii din titlul de proprietate.

Atenție: ante-contractele instituie, de regulă, o obligație de a face și NU sunt translative de proprietate.

**Suprafața** = se include suprafața prevăzută în titlul de proprietate.

**Cota parte** = se include cota parte aparținând fiecărei persoane ale cărei bunuri sunt vizate de declarație (declarant, soț/soțieși copii aflați în întreținere). Informația se preia din titlul de proprietate.

**Mod de dobândire** = conform titlului de proprietate (ex.: vânzare - cumpărare, moștenire, donație).

| UNITATEA ADMINISTRATIV-           | PROCEDURA DE SISTEM                                                                                       | Ediția II Nr.ex. |
|-----------------------------------|----------------------------------------------------------------------------------------------------|------------------|
| TERITORIALĂ MUNICIPIUL<br>GIURGIU | privind completarea și publicarea<br>declarațiilor de avere și interese în<br>platforma electronică e-dai | Revizia 0 Nr.ex. |
|                                   | Cod PS-07                                                                                                 | Pag. 27of46      |

**Titularul** = la "titular", se menționează, în cazul bunurilor proprii, numele proprietarului (titularul, soțul/soția, copilul), iar, în cazul bunurilor în coproprietate, cota-parte și numele coproprietarilor.

#### I.2. Clădiri

**Adresa** = se va include adresa completă a terenului, urmând ca aceasta să fie anonimizată la publicare, pe site apărând exclusiv localitatea.

**Categoria** = se va include indicatorul corespunzător respectivei clădiri: (1) apartament; (2) casă de locuit; (3) casă de vacanță; (4) spații comerciale/de producție.

Atenție: dacă, în cazul apartamentelor, în titlul de proprietate se menționeazăși dreptul de proprietate privind terenul de sub construcție aferent respectivului apartament, acest drept se declară la secțiunea anterioară referitoare la terenuri!

Anul dobândirii = se are în vedere anul dobândirii din titlul de proprietate.

Atenție: ante-contractele instituie, de regulă, o obligație de a face și NU sunt translative de proprietate.

**Suprafața** = se include suprafața prevăzută în titlul de proprietate.

**Cota parte** = se include cota parte aparținând fiecărei persoane ale cărei bunuri sunt vizate de declarație (declarant, soț/soțieși copii aflați în întreținere). Informația se preia din titlul de proprietate.

**Mod de dobândire** = conform titlului de proprietate (ex.: vânzare - cumpărare, moștenire, donație).

**Titularul** = la "titular", se menționează, în cazul bunurilor proprii, numele proprietarului (titularul, soțul/soția, copilul), iar, în cazul bunurilor în coproprietate, cota-parte și numele coproprietarilor.

#### II. Bunuri mobile

II.1. Autovehicule/autoturisme, tractoare, mașini agricole, șalupe, iahturi și alte mijloace de transport care sunt supuse înmatriculării, potrivit legii

Natura = conform cărții de identificare sau certificatului de înmatriculare.

| UNITATEA ADMINISTRATIV-<br>TERITORIALĂ MUNICIPIUL<br>GIURGIU | PROCEDURA DE SISTEM<br>privind completarea și publicarea<br>declarațiilor de avere și interese în<br>platforma electronică e-dai | Ediția II Nr.ex.<br>Revizia 0 Nr.ex. |
|--------------------------------------------------------------|----------------------------------------------------------------------------------------------------|--------------------------------------|
|                                                              | Cod PS-07                                                                                                    | Pag. 28of 46                         |

**Marca** = conform cărții de identificare sau certificatului de înmatriculare.

**Nr. de bucăți =** bunurile care au toate caracteristicile identice se declară grupat. Dacă cel puțin o caracteristică diferă, bunurile vor fi declarate separat.

Anul de fabricație = conform cărții de identificare sau certificatului de înmatriculare.

**Modul de dobândire** = conform titlului de proprietate (ex.: vânzare - cumpărare, moștenire, donație).

Atenție: ante-contractele instituie, de regulă, o obligație de a face și NU sunt translative de proprietate! Bunurile achiziționate în sistem leasing se vor declara la Cap. V!

II.2. Bunuri sub formă de metale prețioase, bijuterii, obiecte de artă și de cult, colecții de artă și numismatică, obiecte care fac parte din patrimoniul cultural național sau universal, a căror valoare însumată depășește 5.000 Euro.

Notă: se vor menționa toate bunurile aflate în proprietate, indiferent dacă ele se află sau nu pe teritoriul României la momentul declarării.

Atenție: această rubrică se completează doar dacă valoarea însumată a bunurilor de acest tip depășește 5.000 Euro!

**Descrierea sumară** = se realizează de către declarant și poate include:

(1) pentru metale prețioase - tipul metalului;

(2) pentru bijuterii - materialul din care sunt fabricate și tipul acestora;

(3) pentru obiecte de cult - tipul, eventual materialul și alte detalii de identificare;

(4) pentru obiecte de artă - tipul, autorul, eventual colecția;

(5) pentru colecții de artă - tipul și numele colecției, eventual autorii operelor care compun colecția;

(6) pentru colecții de timbre - tipul de timbre colecționate;

(7) obiecte care fac parte din patrimoniul cultural național sau universal - tipul, eventual materialul și alte detalii de identificare.

Anul dobândirii =conform actului de proprietate.

Valoarea estimată =legea nu cere declarantului să obțină evaluări certificate, ci doar să realizeze o estimare personală a valorii bunului.

| UNITATEA ADMINISTRATIV- | PROCEDURA DE SISTEM                                                        | Ediția II Nr.ex. |
|-------------------------|----------------------------------------------------------------------------|------------------|
| TERITORIALĂ MUNICIPIUL  | privind completarea și publicarea<br>declarațiilor de avere și interese în | Revizia 0 Nr.ex. |
| GIURGIU                 | platforma electronică e-dai                                                |                  |
|                         | Cod PS-07                                                                  | Pag. 29of46      |
|                         |                                                                            |                  |
|                         |                                                                            |                  |

III. Bunuri mobile, a căror valoare depășește 3.000 Euro fiecare, și bunuri imobile înstrăinate în ultimele 12 luni.

Atenție: se vor declara bunurile înstrăinate în ultimele 12 luni anterioare datei de depunere a declarației! Doar pentru bunurile mobile înstrăinate există o limită valorică de 3.000 Euro fiecare, bunurile imobile înstrăinate trebuie declarate indiferent de valoare!

**Natura bunului înstrăinat** = conform actului de înstrăinare.

**Data înstrăinării** = conform actului de înstrăinare.

**Persoana către care s-a înstrăinat** = conform actului de înstrăinare.

Forma înstrăinării = conform actului de înstrăinare.

**Valoarea** = conform actului de înstrăinare.

**IV.** Active financiare

IV.1. Conturi și depozite bancare, fonduri de investiții, forme echivalente de economisire șiinvestiție, inclusiv cardurile de credit, dacă valoarea însumată a tuturor acestora depășește 5.000 Euro

Notă: se vor declara inclusiv cele aflate în bănci sau instituții financiare din străinătate.

Atenție: această rubrică se completează doar dacă valoarea însumată a acestor active depășește 5.000 Euro. Dacă acest prag valoric e depășit, în declarație se vor include toate conturile, depozitele și instrumentele de investiție sau de economisire, indiferent de valoarea individuală a acestora!

Instituția care administrează și adresa acesteia = conform contractului.

**Tipul** = categoriile indicate sunt: (1) Cont curent sau echivalente (inclusiv card); (2) Depozit bancar sau echivalente; (3) Fonduri de investiții sau echivalente, inclusiv fonduri private de pensii sau alte sisteme cu acumulare (se vor declara cele aferente anului fiscal anterior).

Valuta = ex.: RON, EURO, USD, FRANCI ELVEȚIENI.

**Deschis în anul** = conform contractului.

Sold/valoare la zi = conform extrasului bancar de la data completării declarației.

| UNITATEA ADMINISTRATIV-           | PROCEDURA DE SISTEM                                                                                       | Ediția II Nr.ex. |
|-----------------------------------|----------------------------------------------------------------------------------------------------|------------------|
| TERITORIALĂ MUNICIPIUL<br>GIURGIU | privind completarea și publicarea<br>declarațiilor de avere și interese în<br>platforma electronică e-dai | Revizia 0 Nr.ex. |
|                                   | Cod PS-07                                                                                                 | Pag. 30of 46     |
|                                   |                                                                                                    |                  |

IV.2. Plasamente, investiții directe și împrumuturi acordate, dacă valoarea de piață însumată a tuturor acestora depășește 5.000 Euro.

Notă: se vor declara inclusiv investițiile și participările în străinătate.

Atenție: această rubrică se completează doar dacă valoarea însumată depășește 5.000 Euro!

**Emitent titlu** = se va preciza denumirea completă a entității.

Societatea în care persoana este acționar sau asociat = se va preciza denumirea completă a entității.

**Beneficiar de împrumut** = se va preciza numele persoanei fizice sau denumirea completă a persoanei juridice care a contractat un împrumut de la declarant.

**Tipul** = categoriile indicate sunt: (1) hârtii de valoare deținute (titluri de stat, certificate, obligațiuni); (2) acțiuni sau părți sociale în societăți comerciale; (3) împrumuturi acordate în nume personal.

Număr de titluri/cota de participare = așa cum rezultă din actul încheiat.

Valoare totală la zi = dacă este imposibil să se precizeze valoarea la zi, se va preciza ultima valoare cunoscută de către declarant și data la care această valoare era valabilă (ex.: la data cumpărării acțiunilor).

IV.3. Alte active producătoare de venituri nete, care însumate depășesc echivalentul a 5.000 Euro pe an

Notă: se vor declara inclusiv cele aflate în străinătate.

Atenție: această rubrică se completează doar dacă valoarea însumată depăşeşte 5.000 Euro pe an!

V. Datorii: debite, ipoteci, garanții emise în beneficiul unui terț, bunuri achiziționate în sistem leasing și alte asemenea bunuri, dacă valoarea însumată a tuturor acestora depășește 5.000 Euro

Notă: se vor declara inclusiv pasivele financiare acumulate în străinătate.

Atenție: această rubrică se completează doar dacă valoarea însumată depăşeşte 5.000 Euro!

| UNITATEA ADMINISTRATIV-          | PROCEDURA DE SISTEM                                                        | Ediția II Nr.ex. |
|----------------------------------|----------------------------------------------------------------------------|------------------|
| TERITORIALĂ MUNICIPIUL<br>GURGIU | privind completarea și publicarea<br>declarațiilor de avere și interese în | Revizia 0 Nr.ex. |
| Giordia                          | platforma electronică e-dai                                                |                  |
|                                  | Cod PS-07                                                                  | Pag. 31 of 46    |
|                                  |                                                                            |                  |
|                                  |                                                                            |                  |
|                                  |                                                                            |                  |
|                                  |                                                                            |                  |

**Creditor** = conform contractului (se va preciza denumirea completă a persoanei juridice sau numele și prenumele persoanei fizice care a acordat împrumutul).

**Contractat în anul** = conform contractului.

**Scadent la** = conform contractului.

**Valoare** = conform contractului.

VI. Cadouri, servicii sau avantaje primite gratuit sau subvenționatefață de valoarea de piață, din partea unor persoane, organizații, societăți comerciale, regii autonome, companii/societăținaționale sau instituții publice românești sau străine, inclusiv burse, credite, garanții, decontări de cheltuieli, altele decât cele ale angajatorului, a căror valoare individuală depășește 500 Euro\*)

Atenție: se exceptează de la declarare cadourile șitratațiile uzuale primite din partea rudelor de gradul I și II! Se vor declara inclusiv darurile de nuntă și darurile manuale, dacă valoarea individuală depășește 500 Euro!

**Cine a realizat venitul** = numele, prenumele: declarantul, soț/soție sau copii aflați în întreținere.

**Sursa venitului: nume, adresă** = se va identifica entitatea de la care a fost primit avantajul declarat.

**Serviciul prestat/obiectul generator de venit** = descrierea sumară a serviciului/obiectului care a generat avantajul declarat.

Venitul anual încasat = raportarea se face la anul fiscal anterior supus raportării.

VII. Venituri ale declarantului și ale membrilor săi de familie, realizate în ultimul an fiscal încheiat (potrivit art. 41 din Legea nr. 571/2003 - Codul fiscal, cu modificările și completările ulterioare)

Notă: se vor declara și veniturile din străinătate!

Atenție: Legea nr. 571/2003 privind Codul fiscal, cu modificările și completările ulterioare, a fost abrogată. Potrivit art. 502 alin. (2) din Legea nr. 227/2015 privind Codul fiscal, "Trimiterile făcute prin alte acte normative la Legea nr. 571/2003 privind Codul fiscal, cu modificările și completările următoare, se consideră a fi făcute la prezentul cod".

| UNITATEA ADMINISTRATIV- | PROCEDURA DE SISTEM                   | Ediția II Nr.ex. |
|-------------------------|---------------------------------------|------------------|
| TERITORIALĂ MUNICIPIUL  | privind completarea și publicarea     | Revizia 0 Nr.ex. |
| GIURGIU                 | declarațiilor de avere și interese în |                  |
|                         | platforma electronică e-dai           |                  |
|                         | Cod PS-07                             | Pag. 32 of 46    |
|                         |                                       |                  |
|                         |                                       |                  |
|                         |                                       |                  |
|                         |                                       |                  |

Atenție: se va preciza valoarea exactă a fiecărui venit, NU se va face trimitere la alte înscrisuri!

**Cine a realizat venitul** = numele, prenumele: declarantul, soț/soție sau copii aflați în întreținere.

**Sursa venitului: nume, adresă** = se va identifica entitatea de la care a fost primit venitul declarat, în sensul că se va menționa denumirea completă a angajatorului, precum și adresa acestuia.

**Serviciul prestat/obiectul generator de venit** = descrierea sumară a serviciului/obiectului care a generat venitul declarat.

**Venitul anual încasat** = raportarea se face la anul fiscal anterior supus raportării. Se va include venitul net.

#### VII.1. Venituri din salarii

Se introduc informații cu privire la veniturile obținute din contracte de muncă prevăzute la art. 76 alin. (1) și alin. (2) din Legea nr. 227/2015 privind Codul fiscal.

#### VII.2. Venituri din activități independente

Art. 67 din Legea nr. 227/2015 privind Codul fiscal - definirea veniturilor din activități independente:

#### VII.3. Venituri din cedarea folosinței bunurilor

Art. 83 din Legea nr. 227/2015 privind Codul fiscal - definirea veniturilor impozabile din cedarea folosinței bunurilor.

#### VII.4. Venituri din investiții

Art. 91 din Legea nr. 227/2015 privind Codul fiscal - definirea veniturilor din investiții.

#### VII.5. Venituri din pensii

Art. 99 din Legea nr. 227/2015 privind Codul fiscal - definirea veniturilor din pensii.

#### VII.6. Venituri din activități agricole

Art. 103 din Legea nr. 227/2015 privind Codul fiscal - definirea veniturilor din activități agricole.

#### VII.7. Venituri din premii și jocuri de noroc

| UNITATEA ADMINISTRATIV- | PROCEDURA DE SISTEM                                                        | Ediția II Nr.ex. |
|-------------------------|----------------------------------------------------------------------------|------------------|
| TERITORIALĂ MUNICIPIUL  | privind completarea și publicarea<br>declaratiilor de avere și interese în | Revizia 0 Nr.ex. |
| GIUKGIU                 | platforma electronică e-dai                                                |                  |
|                         | Cod PS-07                                                                  | Pag. 33 of 46    |
|                         |                                                                            |                  |
|                         |                                                                            |                  |

Art. 108 din Legea nr. 227/2015 privind Codul fiscal - definirea veniturilor din premii și din jocuri de noroc.

#### VII.8. Venituri din alte surse

Art. 114 din Legea nr. 227/2015 privind Codul fiscal - definirea veniturilor din alte surse.

#### 7.12. Declarația de interese

În declarația de interese, se indică numele, prenumele, inițiala tatălui și codul numeric personal al declarantului, adresa de domiciliu a declarantului.

În rubrica privitoare la funcția declarantului, se va introduce funcția prevăzută în ordinul, decizia sau actul administrativ de numire.

Atenție: la secțiunile 1,2,3 și 4 ale declarației de interese, se vor include exclusiv date privitoare la declarant! La secțiunea 5, se vor include informațiile privind declarantul, soțul sau soția acestuia, precum și rudele sale de gradul I (adică părințiiși copiii)!

1. Asociat sau acționar la societăți comerciale, companii/ societăți naționale, instituții de credit, grupuri de interes economic, precum și membru în asociații, fundații sau alte organizații neguvernamentale

**Unitatea denumire și adresă =** se include denumirea completă a entitățiiși adresa exactă a acesteia.

Calitatea deținută = se va preciza calitatea deținută de către declarant.

Numărul de părți sociale sau de acțiuni

Valoarea totală a părților sociale și/sau a acțiunilor = se va preciza valoarea la zi. Dacă este imposibil să se precizeze valoarea la zi, se va preciza ultima valoare cunoscută de către declarant și data la care această valoare era valabilă (ex.: la data cumpărării acțiunilor).

2. Calitatea de membru în organele de conducere, administrare și control ale societăților comerciale, regiilor autonome, companiilor/societăținaționale, instituțiilor de credit, grupurilor de interes economic, asociațiilor sau fundațiilor sau altor organizații neguvernamentale

**Unitatea - denumirea și adresa** = se include denumirea completă a entitățiiși adresa exactă a acesteia.

| UNITATEA ADMINISTRATIV-           | PROCEDURA DE SISTEM                                                                                       | Ediția II Nr.ex. |
|-----------------------------------|----------------------------------------------------------------------------------------------------|------------------|
| TERITORIALĂ MUNICIPIUL<br>GIURGIU | privind completarea și publicarea<br>declarațiilor de avere și interese în<br>platforma electronică e-dai | Revizia 0 Nr.ex. |
|                                   | Cod PS-07                                                                                                 | Pag. 34 of 46    |
|                                   |                                                                                                    |                  |

Calitatea deținută = se va preciza calitatea deținută de către declarant.

Valoarea beneficiilor = se va preciza valoarea aferentă anului fiscal anterior.

#### 3. Calitatea de membru în cadrul asociațiilor profesionale și/sau sindicale

Se va preciza denumirea completă a entității al cărei membru este declarantul.

4. Calitatea de membru în organele de conducere, administrare și control, retribuite sau neretribuite, deținute în cadrul partidelor politice, funcțiadeținutăși denumirea partidului politic

5. Contracte, inclusiv cele de asistență juridică, consultanță juridică, consultanțăși civile, obținute ori aflate în derulare în timpul exercitării funcțiilor, mandatelor sau demnităților publice finanțate de la bugetul de stat, local și din fonduri externe ori încheiate cu societăți comerciale cu capital de stat sau unde statul este acționar majoritar/minoritar

**Beneficiarul de contract** = pentru persoane fizice, se precizează numele și prenumele, iar, în cazul persoanelor juridice, denumirea completă a acestora. Se va preciza adresa completă a persoanei fizice sau juridice.

**Instituția contractantă** = se va include instituția publică sau societatea comercială parteneră în contract.

Atenție: trebuie declarate toate contractele încheiate cu instituții publice sau societăți comerciale, nu doar cu cele la care declarantul ocupa o funcție publică!

Potrivit art. 2 din Legea nr. 31/1990, republicată, cu modificările și completările ulterioare, societățile comerciale sunt persoanele juridice constituite în una dintre următoarele forme: a) societate în nume colectiv; b) societate în comandită simplă; c) societate pe acțiuni; d) societate în comandită pe acțiuniși e) societate cu răspundere limitată.

**Procedura prin care a fost încredințat contractul** = se va preciza care dintre procedurile existente în legislație a fost folosită pentru atribuirea contractului.

**Tipul contractului** = se preia din contract.

#### Semnificația coloanelor din tabel este următoarea:

- coloana A - Data încheierii contractului;

| UNITATEA ADMINISTRATIV-           | PROCEDURA DE SISTEM                                                        | Ediția II Nr.ex. |
|-----------------------------------|----------------------------------------------------------------------------|------------------|
| TERITORIALĂ MUNICIPIUL<br>GIURGIU | privind completarea și publicarea<br>declarațiilor de avere și interese în | Revizia 0 Nr.ex. |
|                                   | platforma electronică e-dai                                                |                  |
|                                   | Cod PS-07                                                                  | Pag. 35of46      |
|                                   |                                                                            |                  |
|                                   |                                                                            |                  |
|                                   |                                                                            |                  |

- coloana **B** Durata contractului;
- coloana **C** Valoarea totală a contractului.

Se vor include informații privind contractele încheiate în mod direct de către declarant, soțul sau soția acestuia, de către rudele de gradul I ale declarantului. De asemenea, se vor declara contractele încheiate cu persoane juridice la care persoanele de mai sus au participații: societăți comerciale, persoane fizice autorizate, asociații familiale, cabinete individuale, cabinete asociate, societăți civile profesionale sau societăți civile profesionale cu răspundere limitată care desfășoară profesia de avocat, organizații neguvernamentale, fundații, asociații.

Atenție: NU se declară contractele societăților comerciale pe acțiuni la care declarantul împreună cu soțul/soțiași rudele de gradul I dețin mai puțin de 5% din capitalul social al societății, indiferent de modul de dobândire a acțiunilor!

Această excepție se referă strict la societățile comerciale pe acțiuni, nu la societățile comerciale cu răspundere limitată (S.R.L.-uri) sau alte forme de organizare juridică a societăților comerciale.

#### 7.13. Anonimizare date si finalizare declarație

După ce utilizatorul a completat toate câmpurile obligatorii ale declarației, acesta va ajunge la ultima categorie unde va avea optiunea de anonimizare date.

Anonimizarea datelor din declarație se va face pe baza unui document justificativ, care va fi atașatdeclarației cu ajutorul butonului "Document justificativ anonimizare".

| Anonimizare Date                  | Salveaza Previzualizeaza |
|-----------------------------------|--------------------------|
| Document justificativ anonimizare |                          |

| UNITATEA ADMINISTRATIV- | PROCEDURA DE SISTEM                   | Ediția II Nr.ex. |
|-------------------------|---------------------------------------|------------------|
| TERITORIALĂ MUNICIPIUL  | privind completarea și publicarea     | Revizia 0 Nr.ex. |
| GIURGIU                 | declarațiilor de avere și interese în |                  |
|                         | platforma electronica e-dai           |                  |
|                         | Cod PS-07                             | Pag. 36 of 46    |
|                         |                                       |                  |
|                         |                                       |                  |
|                         |                                       |                  |

#### Figura 18 – Incarcă document justificativ

După completarea declarațieișiacționarea butonului "Salvează", declarația va ajunge in statusul "Salvată".

Pentru următorul pas deponentul va acționa meniul format din "trei puncte" al dosarului pentru a putea descarca//încărca declarația semnată, butonul "sageată jos" – descarcadeclaratia, iar butonul "sageata sus" va deschide o fereastră în care deponentul va putea încărca declarația semnată olograf sau electronic.

După încărcarea semnăturii declarația va ajunge în statusul "Semnată trimisă către PR".

De asemenea la acționarea meniului format din "trei puncte" al dosarului utilizatorul poate realiza urmatoareleacțiuni din aceasta zona de control:

- (1) Vizualizare declarație
- (2) Descarcă declarație semnată
- (3) Descarcă declarație în format pdf
- (4) Descarcă declarație anonimizată

| Tip document ≎            | Stare 🗢                                                               |                                                                                                    |                                                                                                    |
|---------------------------|-----------------------------------------------------------------------|----------------------------------------------------------------------------------------------------|----------------------------------------------------------------------------------------------------|
| Anual, până la 15 iunie   | Salvatā                                                               | i                                                                                                    |                                                                                                    |
| 30 de zile de la numire   | Inițială                                                              | <u>.</u>                                                                                                    | 0                                                                                                    |
| erec ec <b>1</b> 30 30 30 |                                                                       |                                                                                                    |                                                                                                    |
|                           |                                                                       |                                                                                                    |                                                                                                    |
|                           |                                                                       | ← Înapo                                                                                                    | pi                                                                                                    |
|                           | Tip document \$<br>Anual, pănă la 15 iunie<br>30 de zile de la numire | Tip document \$     Stare \$       Anual, pánă la 15 lunie     Salvasă       30 de zile de la numire     Inițiată | Tip document ©     Stare ©       Anual, pană la 15 lunie     Intervent ©       30 de zile de la numire     Intpală       •••••••••••••••••••••••••••••••••••• |

Figura 19 – Descarcă document

# 7.14. Secțiunea, PR" – "Declarații instituție"

După completarea cu succes a declarației și semnare a acesteia de către deponent, aplicația va trimite automat un semn de avertizare "!" în dreptul secțiunii "Declarații instituție"către persoana responsabilă(PR) din cadrul instituției în cauză, în care se va menționa faptul că s-a depus o declarație nouă de avere sau de interese care necesită verificare.

| UNITATEA ADMINISTRATIV- | PROCEDURA DE SISTEM                   | Ediția II Nr.ex. |
|-------------------------|---------------------------------------|------------------|
| TERITORIALĂ MUNICIPIUL  | privind completarea și publicarea     | Revizia 0 Nr.ex. |
| GIURGIU                 | declarațiilor de avere și interese în |                  |
|                         | platforma electronica e-dai           |                  |
|                         | Cod PS-07                             | Pag. 37 of 46    |
|                         |                                       |                  |
|                         |                                       |                  |
|                         |                                       |                  |

În această fază a fluxului de lucru, declarația se află în statusul "Semnată trimisă către PR". Persoana responsabilă identifică declarația conform notificării, o verifică și, în funcție de rezultatul obținut, efectuează una dintre următoarele acțiuni:

Pentru declarațiile aflate în statusul "Semnată trimisă către PR", utilizatorul cu rol de persoana responsabilă are următoarele opțiuni:

(1) "Descarcă documentul" – care ii oferă utilizatorului cu rol de persoana responsabilă posibilitatea de a descărca documentul completat de către deponent în format PDF pentru a putea fi verificat și validat.

(2) "Vizualizare" – care ii oferă utilizatorului cu rol de persoană responsabilă posibilitatea de vizualizare a declarației completate de către deponent.

(3) "Descarcă document justificativ anonimizare" – unde utilizatorul cu rol de persoană responsabilă poate descărca și verifica documentul justificativ în vederea anonimizării declarației.

(4) "Descarcă declarația semnată" – unde utilizatorul cu rol de persoana responsabilă poate descărca și verifica dacă declarația a fost semnată olograf sau electronic de către deponent.

(5) "Acceptă" – dacă declarația este completată corect, fără probleme de conținut, o trimite către Agenția Naționalăde Integritate, declarația ajungând în statusul "Trimisă către ANI".

(6) "Respinge" – dacă declarația are erori de completare, date inconsistente sau alte probleme sesizabile, persoana responsabilă trimite declarația înapoi către deponent cu statusul "Semnată respinsă de către PR" și cu observațiile ce au reieșit în urma analizei.

# 7.14. Secțiunea, Generare rapoarte" – "Declarații depuse"

Utilizatorul cu rolul de persoană responsabilă poate genera rapoarte cu declarațiile de la nivelul instituției. Aceste rapoarte pot fi:

Declarații de avere – interval (se alege un interval predefinit -data start și data stop - și persoana responsabilă poate descărca un centralizator care să cuprindă toate declarațiile de avere depuse în intervalul respectiv);

| UNITATEA ADMINISTRATIV- | PROCEDURA DE SISTEM               | Ediția II Nr.ex. |
|-------------------------|-----------------------------------|------------------|
| TERITORIALĂ MUNICIPIUL  | privind completarea și publicarea | Revizia 0 Nr.ex. |
| GIURGIU                 | platforma electronică e-dai       |                  |
|                         | Cod PS-07                         | Pag. 38of46      |
|                         |                                   |                  |
|                         |                                   |                  |

eclarații de avere – noi (se vor aduce toate declarațiile de avere nou depuse față de ultima rulare a raportului);

- Declarații de interese – interval (se alege un interval predefinit – data start și data stop – și persoana responsabilă poate descărca un centralizator care să cuprindă toate declarațiile de interese depuse în intervalul respectiv);

- Declarații de interese - noi (se vor aduce toate declarațiile de interese nou depuse față de ultima rulare a raportului)

| Registru declarații                                        |           |
|------------------------------------------------------------|-----------|
|                                                            | •         |
| De la                                                      | Pānā la 🛍 |
| Genereaza raport CU semnatura electronica Genereaza raport |           |

Figura 29 – Generează rapoarte

Pentru generarea rapoartelor, utilizatorul deține două posibilități:

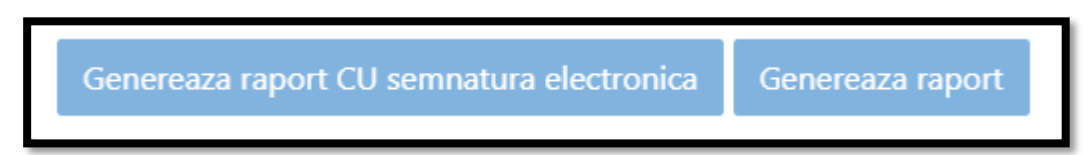

Figura 30 - Opțiuni pentru generarea raportului

- În cazul în care persoana responsabilă deține o semnătură electronică calificată bazată pe un certificat calificat pentru semnătură electronică emis de orice prestator de servicii de încredere calificat, poate descărca documentul fără semnătură electronică acționând opțiunea "Generează Raport" și îl poate semna cu semnătura electronică calificată pe care o deține, în afara sistemului, urmând ca, ulterior, rapoartele semnate în modul descris la acest punct să fie reîncărcate în platformă;

- În cazul în care persoana responsabilă nu deține o semnătură electronică calificată (sau, în cazul în care deține o semnătură electronică calificată, din varii motive, total independente de ANI, persoana responsabilă nu poate ori nu dorește să utilizeze acea semnătură electronică), ANI pune la dispoziția persoanelor responsabile, cu titlu gratuit, prin intermediul platformei

| UNITATEA ADMINISTRATIV- | PROCEDURA DE SISTEM                   | Ediția II Nr.ex. |
|-------------------------|---------------------------------------|------------------|
| TERITORIALĂ MUNICIPIUL  | privind completarea și publicarea     | Revizia 0 Nr.ex. |
| GIURGIU                 | declarațiilor de avere și interese în |                  |
|                         |                                       |                  |
|                         | Cod PS-07                             | Pag. 39 of 46    |
|                         |                                       |                  |
|                         |                                       |                  |
|                         |                                       |                  |

e-DAI, o semnătură electronică calificată bazată pe un certificat calificat pentru semnătură electronică emis de prestatorul de servicii de încredere calificat CERTSIGN S.A.\*.

Astfel, persoana responsabilă, dacă dorește, își poate procura, cu titlu gratuit, din platforma e-DAI, un certificat calificat pentru semnătură electronică. În cazul în care optează pentru această variantă, ulterior obținerii certificatului, poate descărca documentul acționând opțiunea "Generează raport cu semnătură electronică".

#### 7.15.. Evenimente pe parcursul activității procedurate

#### 7.15.1. Salvare intermediară date:

Dacă se dorește întreruperea completării declarației de avere sau interese înainte de finalizarea completă a acesteia, declarantul trebuie în primul rând să se asigure că toate câmpurile completate sunt corecte (nu au eticheta de "format incorect" sau nu există dungă roșie in stânga unui câmp deja completat).

După ce s-a asigurat că toate câmpurile sunt corecte, va acționa săgeata din dreapta sus pentru a trece pe o pagină nouă, astfel toate informațiile scrise în declarație pană la pagina anterioară se vor salva automat.

După acționarea butonului Salvează, declarația trece în statusul "Salvat", moment în care declarantul verifică datele introduse, scoate la imprimantă în vederea semnării declarației, o încarcă in platformă.

După încărcarea în platformă declarația va căpăta statusul "Semnată transmisă către PR".

Între cele doua statusuri declarantul nu mai are acces la editarea declarației.

Dacă totuși între acești 2 pași (Salvată -Trimisă către.....) observă că a greșit și are nevoie de rectificare va transmite către PR declarația anunțându-l pe acesta despre eroarea constatată, astfel încat PR să i-o poată respinge. Numai după ce este respinsă declarația devine editabilă și declarantul poate rectifica erorile constatate.

| UNITATEA ADMINISTRATIV-<br>TERITORIALĂ MUNICIPIUL<br>GIURGIU | PROCEDURA DE SISTEM<br>privind completarea și publicarea<br>declarațiilor de avere și interese în<br>platforma electronică e-dai | Ediția II Nr.ex.<br>Revizia 0 Nr.ex. |
|--------------------------------------------------------------|----------------------------------------------------------------------------------------------------|--------------------------------------|
|                                                              | Cod PS-07                                                                                                    | Pag. 40 of46                         |

#### 7.15.2. Rectificarea declarațiilor de avere și de interese:

7.15.2.1. La inițiativa persoanei responsabile cu implementarea prevederilor referitoare la declarațiile de avere și declarațiile de interese - PR pot recomanda modificarea declarațiilor în termen de 10 zile de la primirea acestora. Recomandarea privind rectificarea declarațiilor se face în scris și se transmite declarantului prin scrisoare recomandată sau se înmânează acesteia pe bază de semnătură de primire. DP își poate rectifica declarația de avere și/sau declarația de interese, în termen de cel mult 30 de zile de la transmiterea recomandării;

7.15.2.2. La inițiativa DP: în termen de 40 de zile de la depunerea inițială a declarației de avere și/sau a declarației de interese;

7.15.2.3. Declarațiile rectificate pot fi însoțite de documente justificative;

7.15.2.4. Declarația de avere și/sau declarația de interese depuse/depusă, împreună cu documentele justificative, se trimit/se trimite de îndată Agenției prin intermediul e-DAI.

#### 7.16. Activități alternative în cadrul activității procedurate

7.16.1. Persoanele Responsabile (PR) întocmesc, după expirarea termenului de depunere, o listă cu persoanele care nu au depus declarațiile de avere și declarațiile de interese la timp și informează de îndată aceste persoane, solicitându-le un punct de vedere în termen de 10 zile lucrătoare. Lista definitivă cu persoanele care nu au depus în termen sau au depus cu întârziere declarațiile de avere și/sau declarațiile de interese, însoțită de punctele de vedere primite, se transmite Agenției până la data de 1 august, în fiecare an;

7.16.2. PR asigură afișarea și menținerea declarațiilor de avere și ale declarațiilor de interese, prevăzute în anexele <u>nr. 1și 2</u>, pe pagina de internet a instituției, în termen de cel mult 30 de zile de la primire, prin anonimizarea adresei imobilelor declarate, cu excepția localității unde sunt situate, adresei instituției care administrează activele financiare, a codului numeric personal, precum și a semnăturii olografe. Declarațiile de avere și declarațiile de interese se păstrează pe pagina de internet a instituției și a Agenției pe toată durata exercitării funcției sau mandatului și 3 ani după încetarea acestora și se arhivează potrivit legii.

| UNITATEA ADMINISTRATIV- | PROCEDURA DE SISTEM                   | Ediția II Nr.ex. |
|-------------------------|---------------------------------------|------------------|
| TERITORIALĂ MUNICIPIUL  | privind completarea și publicarea     | Revizia 0 Nr.ex. |
| GIURGIU                 | declarațiilor de avere și interese în |                  |
|                         | platforma electronică e-dai           |                  |
|                         | Cod PS-07                             | Pag. 41 of 46    |
|                         |                                       |                  |
|                         |                                       |                  |
|                         |                                       |                  |
|                         |                                       |                  |

7.16.3. Generarea certificatului calificat pentru semnătura electronică pus la dispoziție de platforma e-DAI:

Pentru situația în care persoana responsabilă alege să își procure un certificat calificat pentru semnătură electronică pus la dispoziție, cu titlu gratuit, de platforma e-DAI, se vor efectua următorii pași:

Pasul 1 - se selectează tipul registrului pentru care se dorește generarea rapoartelor DA/DI;

După acționarea butonului "Generare raport CU semnatura electronica", va fi afișat automat mesajul prin care este informat că, pentru generarea rapoartelor, va avea nevoie de semnătura electronică calificată.

<u>Pasul 2</u> - Utilizatorul va acționa butonul "De acord!", acesta va fi redirecționat către pagina unde se va face identificarea video.

În această pagină, utilizatorul va verifica dacă adresa de e-mail și numărul de telefon sunt completate corect, va selecta bifa referitoare la acordul privind prelucrarea datelor sale cu caracter personal și va acționa butonul "Apăsați aici pentru a începe", fiind apoi redirecționat către videoconferință.

Pentru videoconferință, este necesar ca utilizatorul să aibă toate elementele enumerate în continuare:

- un dispozitiv cu:

 $\succ$  microfon

și

➤ cameră cu rezoluție de minimum 2 megapixeli;

- un act de identitate (buletin/carte de identitate).

Utilizatorului i se va cere permisiunea pentru accesarea camerei și dispozitivului și va fi necesar ca acesta să își dea permisiunea.

Mesajul "În așteptarea unui operator" va fi afișat în timp ce utilizatorul așteaptă stabilirea conexiunii cu unul dintre operatorii disponibili.

| UNITATEA ADMINISTRATIV-<br>TERITORIALĂ MUNICIPIUL<br>GIURGIU | PROCEDURA DE SISTEM<br>privind completarea și publicarea<br>declarațiilor de avere și interese în<br>platforma electronică e-dai | Ediția II Nr.ex.<br>Revizia 0 Nr.ex. |
|--------------------------------------------------------------|----------------------------------------------------------------------------------------------------|--------------------------------------|
|                                                              | Cod PS-07                                                                                                    | Pag. 42 of 46                        |

<u>Pasul 3</u> - După ce se stabilește conexiunea cu operatorul, acesta va prezenta termenii și condițiile, după care solicitantul semnăturii electronice calificate (PR-ul) va trebui să prezinte la cameră actul de identitate pentru verificare și identificare.

După scanarea actului de identitate, operatorul va solicita utilizatorului confirmarea numărului de telefon mobil în câmpul afișat pe ecran, ulterior acesta va primi un cod de verificare prin SMS care va fi introdus în câmpul afișat pe ecran.

După scanarea actului de identitate și confirmarea numărului de telefon mobil, se va efectua scanarea facială pentru a se verifica că persoana solicitantă este aceeași cu cea din actul de identitate.

După finalizarea apelului cu operatorul de identificare video, clientul va trebui să aștepte redirecționarea înapoi în platformă unde va fi afișat următorul mesaj.

Utilizatorul va primi pe e-mail mesajul prin care este confirmată sau respinsă solicitarea certificatului calificat pentru semnătură electronică.

<u>Pasul 4</u> – După ce utilizatorul a primit e-mail-ul de confirmare, acesta poate reveni în platformă, unde va selecta secțiunea "Registru Declarații" – "Declarații depuse", va introduce filtrele dorite pentru generarea raportului, după acționarea butonului "Generează raport cu semnatura electronică", în pagină, va apărea un mesaj cu "Termeni și condiții" de la CERTSIGN pe care îl va putea accepta sau respinge.

După acceptarea termenilor și condițiilor, în ecranul utilizatorului va apărea un câmp unde va introduce codul primit prin SMS pentru generarea rapoartelor dorite cu declarațiile de avere sau de interese depuse în cadrul instituției.

După introducerea codului primit prin SMS și acționarea butonului "Trimite" se va genera raportul dorit.

#### 7.16.4. Ieşiri (documente)

(1) DA

- (2) DI
- (3) Documente necesare anonimizării veniturilor

| UNITATEA ADMINISTRATIV-           | PROCEDURA DE SISTEM                                                        | Ediția II Nr.ex. |
|-----------------------------------|----------------------------------------------------------------------------|------------------|
| TERITORIALĂ MUNICIPIUL<br>GIURGIU | privind completarea și publicarea<br>declarațiilor de avere și interese în | Revizia 0 Nr.ex. |
|                                   | platforma electronică e-dai                                                |                  |
|                                   | Cod PS-07                                                                  | Pag. 43 of 46    |
|                                   |                                                                            |                  |
|                                   |                                                                            |                  |
|                                   |                                                                            |                  |

- (4) Listă cu persoanele care nu au depus declarațiile de avere șideclarațiile de interese
- (5) Rapoarte

#### 7.16.5. Reguli (constrângeri)

**7.16.5.1.** Semnarea declarațiilor de avere și interese (1 ianuarie – 31 decembrie 2023) Deponent prevăzut de art. 1, alin. (1) pct. 1-38 și 40 din Legea nr. 176/20101.

#### DEȚINE semnătură electronică calificată

- Declarația va fi completată doar în e-DAI;
- Declarația va fi transmisă automat PR care o va înainta Agenției prin e-DAI

#### NU DEȚINE semnătură electronică calificată

- Declarația va fi completată doar în e-DAI;
- După completare, declarațiile sunt listate si semnate olograf, iar ulterior, scanate și urcate în e-DAI fără alte modificări sau adăugiri;
- Declarația va fi transmisă automat PR care o va înainta Agenției prin e-DAI.

7.16.5.2. Nedepunerea declarațiilor de avere și a declarațiilor de interese în termenele prevăzute de prezenta lege, precum și nedeclararea, în declarația întocmită potrivit anexei <u>nr. 1</u>, a cuantumului veniturilor realizate, sau declararea acestora cu trimitere la alte înscrisuri constituie contravențieși se sancționează cu amendă de la 50 lei la 2.000 lei. Agenția poate declanșa din oficiu procedura de evaluare.

7.16.5.3. Nerespectarea obligațiilor prevăzute la <u>art. 6</u> din Legea nr. 176/2010 de către persoanele responsabile cu implementarea prevederilor prezentei legi constituie contravențieși se sancționează cu amendă de la 50 lei la 2.000 lei. Aceeașisancțiune se aplică și conducătorului entității respective, dacă acesta nu îndeplineșteobligațiile prevăzute de prezenta lege.

7.16.5.4. Potrivit dispozițiilor Legii nr. 176/2010, depunerea declarațiilor de avere și de interese revine pentru fiecare categorie de persoane care au obligația declarării averii și intereselor, prevăzute la art. 1 alin. (1) punctele 1-40, cu respectarea termenelor prevăzute de dispozițiile art 4 din același act normativ.

| UNITATEA ADMINISTRATIV-<br>TERITORIALĂ MUNICIPIUL<br>GIURGIU | PROCEDURA DE SISTEM<br>privind completarea și publicarea<br>declarațiilor de avere și interese în<br>platforma electronică e-dai | Ediția II Nr.ex.<br>Revizia 0 Nr.ex. |
|--------------------------------------------------------------|----------------------------------------------------------------------------------------------------|--------------------------------------|
|                                                              | Cod PS-07                                                                                                    | Pag. 44 of 46                        |

#### 7.17. Resurse umane implicate:

(1) conducătorul entității/persoanele care emit actele administrative de numire,

(2) persoanele obligate să depună declarațiile de avere și interese potrivit Legii nr. 176/2010,

(3) persoanele responsabile cu implementarea prevederilor Legii nr. 176/2010.

#### 8. Responsabilități și răspunderi în derularea activității

| Compartimentul (postul)/acțiunea (operațiunea)                                          |   | II | III | IV | v  |
|-----------------------------------------------------------------------------------------|---|----|-----|----|----|
| 0                                                                                       | 1 | 2  | 3   | 4  | 5  |
| 8.1. Primarul                                                                           |   |    | A   |    |    |
| (1) Desemnează prin dispoziție persoana responsabilă (PR) care va verifica declarațiile |   |    |     |    |    |
| depuse de către deponenții din cadrul instituției publice.                              |   |    |     |    |    |
| 8.2. Persoana responsabilă                                                              |   |    |     | А  |    |
|                                                                                         |   |    |     | р  |    |
| (1) primește declarațiile de avere și declarațiile de interese prin intermediul e-DAI   |   |    |     | А  |    |
| și eliberează la depunere o dovadă de primire;                                          |   |    |     | р  |    |
| (2) înregistrează în e-DAI persoanele prevăzute la art. 1 alin. (1) pct. 1-38 și 40 din |   |    |     | А  |    |
| Legea nr. 176/2010;                                                                     |   |    |     | р  |    |
| (3) verifică Registrul declarațiilor de avere și Registrul declarațiilor de interese,   |   | V  |     |    |    |
| accesibile prin e-DAI;                                                                  |   |    |     |    |    |
| (4) asigură afișarea și menținerea declarațiilor de avere și ale declarațiilor de       |   | ۷  |     | А  | Ah |
| interese, pe pagina de internet a instituției, în termen de cel mult 30 de zile de la   |   |    |     | р  |    |
| primire;                                                                                |   |    |     |    |    |
| (5) trimite Agenției Naționale de Integritate declarațiile de avere șideclarațiile de   |   | V  |     | А  | Ah |
| interese prin e-DAI, în termen de cel mult 10 zile de la primirea acestora;             |   |    |     | р  |    |
| (6) generează prin intermediul e-DAI, după expirarea termenului de depunere, o          |   | V  |     | А  | Α  |
| listă cu persoanele care nu au depus declarațiile de avere șideclarațiile de interese   |   |    |     | р  | h  |
| în acest termen și informează de îndată aceste persoane, solicitându-le un punct de     |   |    |     |    |    |
| vedere în termen de 10 zile lucrătoare;                                                 |   |    |     |    |    |

| UNITATEA ADMINISTRATIV- | PROCEDURA DE SISTEM                   | Ediția II Nr.ex. |
|-------------------------|---------------------------------------|------------------|
| TERITORIALĂ MUNICIPIUL  | privind completarea și publicarea     | Revizia 0 Nr.ex. |
| GIURGIU                 | declarațiilor de avere și interese în |                  |
|                         | piatiornia electronica e-dai          |                  |
|                         | Cod PS-07                             | Pag. 45 of 46    |
|                         |                                       |                  |
|                         |                                       |                  |
|                         |                                       |                  |

# 9. Lista cuprinzând persoanele la care se difuzează ediția sau, după caz revizia din cadrul ediției

|      | Scopul    | Ex. |                                              |                   | Numele și            | Data     |               |
|------|-----------|-----|----------------------------------------------|-------------------|----------------------|----------|---------------|
|      | difuzării | nr. | Compartiment                                 | Funcția           | prenumele            | primirii | Semn<br>ătura |
| 0    | 1         | 2   | 3                                            | 4                 | 5                    | 6        | 7             |
| 9.1  | Aplicare  |     | Direcția Juridică și<br>Adm. Locală          | Director Executiv | Chilat<br>Magdalena  |          |               |
| 9.2  | Aplicare  |     | Direcția Tehnică                             | Director Executiv | Ghiță Alice          |          |               |
| 9.3  | Aplicare  |     | Direcția Programe<br>Europene                | Director Executiv | Meca Ianca           |          |               |
| 9.4  | Aplicare  |     | Direcția Servicii Publice                    | Director Executiv | Glăvan Gina          |          |               |
| 9.5  | Aplicare  |     | Direcția Patrimoniu                          | Director Executiv | Trăistaru Cristian   |          |               |
| 9.6  | Aplicare  |     | Direcția Urbanism                            | Arhitect Şef      | Vărzaru Cătălina     |          |               |
| 9.7  | Aplicare  |     | Direcția Economică                           | Director Executiv | Cristea Ioana        |          |               |
| 9.8  | Aplicare  |     | Cp. Audit Intern                             | Coord. Comp.      | Ionescu Cristina     |          |               |
| 9.9  | Aplicare  |     | Cp. Control Managerial                       | Consilier         | Ionescu              |          |               |
|      |           |     | Intern                                       |                   | Alexandru            |          |               |
| 9.10 | Aplicare  |     | Serv. Sit. Urgență și<br>Ap.Împ. Incendiilor | Şef Serv.         | Dogaru Paul          |          |               |
| 9.11 | Aplicare  |     | Direcția Evidența<br>Persoanelor             | Director Executiv | Ciobanu Carmen       |          |               |
| 9.12 | Aplicare  |     | Administrator Public                         | Adm. Public       | Olteanu Marius       |          |               |
| 9.13 | Aplicare  |     | Viceprimar                                   | Viceprimar        | Muscalu Ionel        |          |               |
| 9.14 | Aplicare  |     | Viceprimar                                   | Viceprimar        | Damian Marian        |          |               |
| 9.15 | Aplicare  |     | Secretar general                             | Secretar general  | Băiceanu Liliana     |          |               |
| 9.16 | Aplicare  |     | Primar                                       | Primar            | Anghelescu<br>Adrian |          |               |
| 9.17 | Informare |     | Cp. Control Managerial<br>Intern             | Consilier         | Ionescu Alexandru    |          |               |
| 9.18 | Evidență  |     | Cp. Control Managerial<br>Intern             | Consilier         | Ionescu Alexandru    |          |               |
| 9.19 | Arhivare  |     | Cp. Control Managerial<br>Intern             | Consilier         | Ionescu Alexandru    |          |               |

|                         | PROCEDURA DE SISTEM                   | Ediția II Nr.ex. |
|-------------------------|---------------------------------------|------------------|
|                         | privind completarea și publicarea     | Revizia 0 Nr.ex. |
| UNITATEA ADMINISTRATIV- | declarațiilor de avere și interese în |                  |
| TERITORIALĂ MUNICIPIUL  | platforma electronică e-dai           |                  |
| GIURGIU                 | Cod PS-07                             | Pag.46 of46      |
|                         |                                       |                  |
|                         |                                       |                  |
|                         |                                       |                  |

# 10. Anexe, înregistrări, arhivări

| Nr.   | Denumirea anexei       | Elaborat | Aprobat | Nr. ex. | Difuzare | Ar  | hivare   | Alte  |
|-------|------------------------|----------|---------|---------|----------|-----|----------|-------|
| anexa |                        |          |         |         |          | Loc | Perioadă | eleme |
|       |                        |          |         |         |          |     |          | nte   |
| 0     | 1                      | 2        | 3       | 4       | 5        | 6   | 7        | 8     |
| (1)   | Diagrama de proces     |          |         |         |          |     |          |       |
| (2)   | Declarația de avere    |          |         |         |          |     |          |       |
| (3)   | Declarația de interese |          |         |         |          |     |          |       |

# 11. Cuprins

| Numărul     |                                                                                    |      |  |  |
|-------------|------------------------------------------------------------------------------------|------|--|--|
| componentei |                                                                                    |      |  |  |
| în cadrul   | Denumirea componenței din cadrul procedurii                                        | Pagi |  |  |
| procedurii  |                                                                                    | na   |  |  |
|             | Coperta                                                                            |      |  |  |
| 1           | Lista responsabililor cu elaborarea, verificarea și aprobarea ediției, sau,        | 2    |  |  |
|             | după caz, a reviziei în cadrul ediției procedurii                                  |      |  |  |
| 2           | Situația edițiilor și a reviziilor în cadrul edițiilor procedurii                  | 2    |  |  |
| 3           | Scopul procedurii                                                                  |      |  |  |
| 4           | Domeniul de aplicare                                                               |      |  |  |
| 5           | Documentele de referință aplicabile activității procedurate                        | 3    |  |  |
| 6           | Definiții și abrevieri                                                             | 5    |  |  |
| 7           | Descrierea procedurii                                                              | 6    |  |  |
| 8           | Responsabilități și răspunderi în derularea activității                            | 44   |  |  |
| 9           | Lista cuprinzând persoanele la care se difuzează ediția sau, după caz, revizia din | 45   |  |  |
|             | cadrul ediției procedurii                                                          |      |  |  |
| 10          | Anexe, înregistrări și arhivări                                                    | 46   |  |  |
| 11          | Cuprins                                                                            | 46   |  |  |

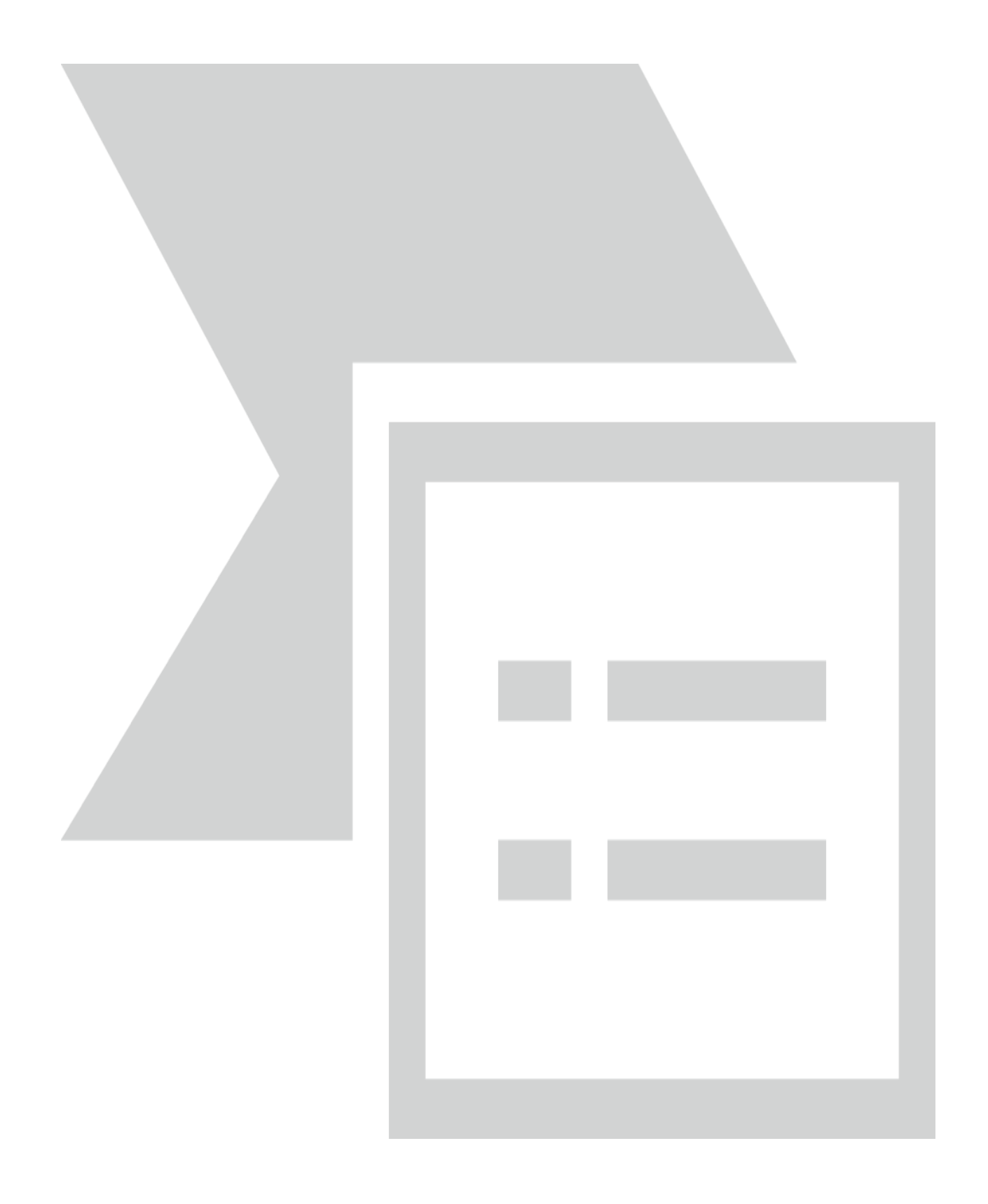

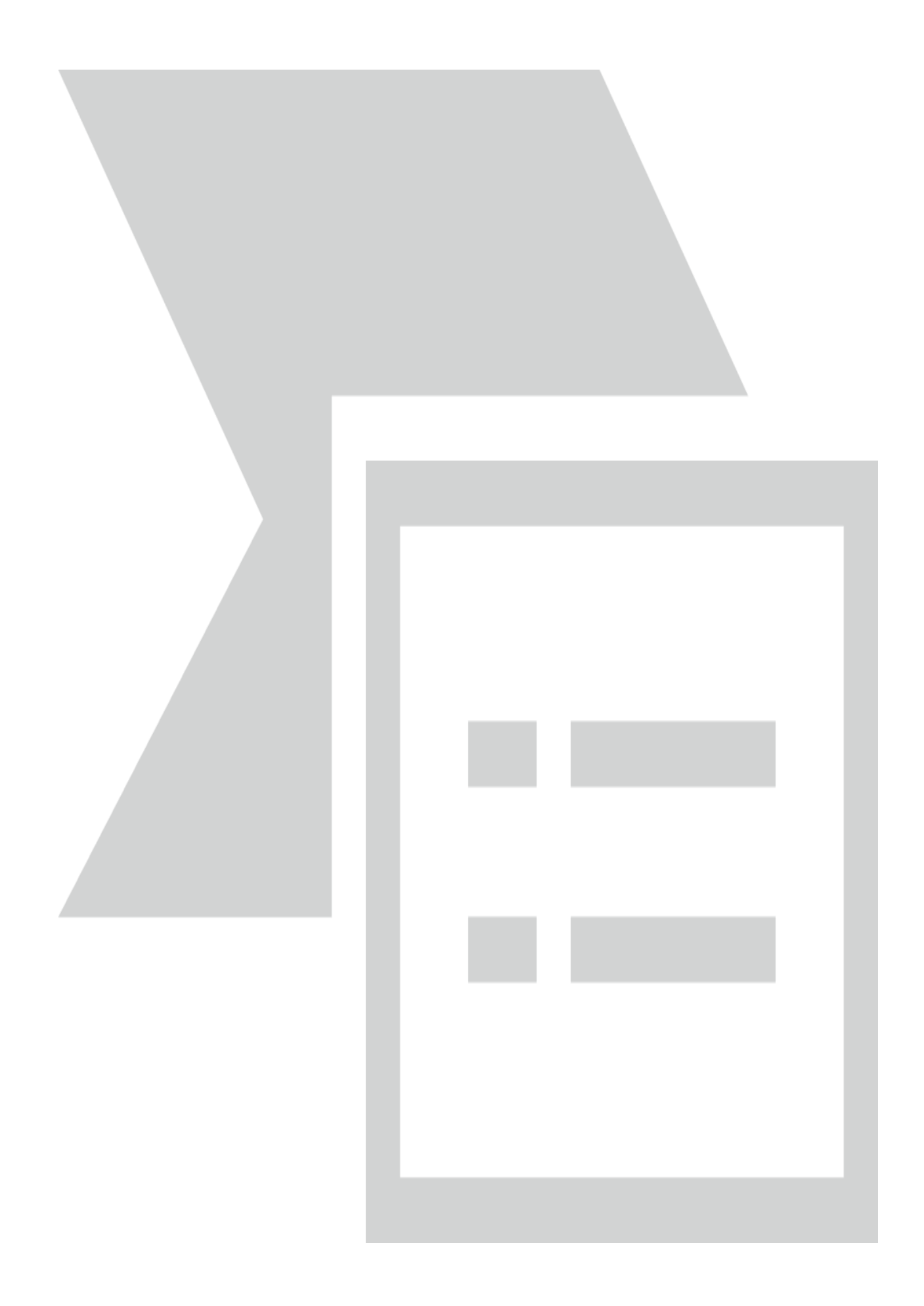

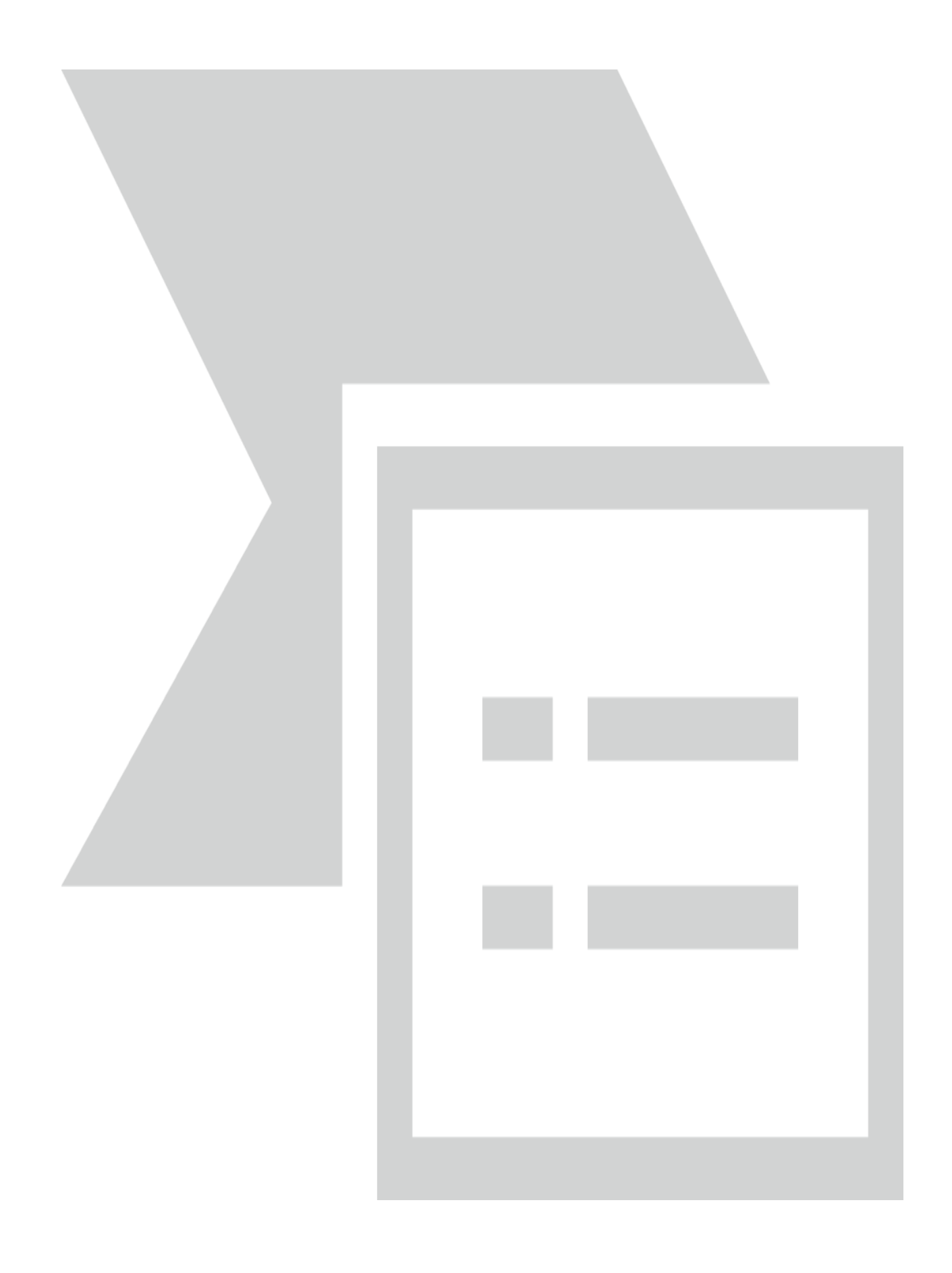

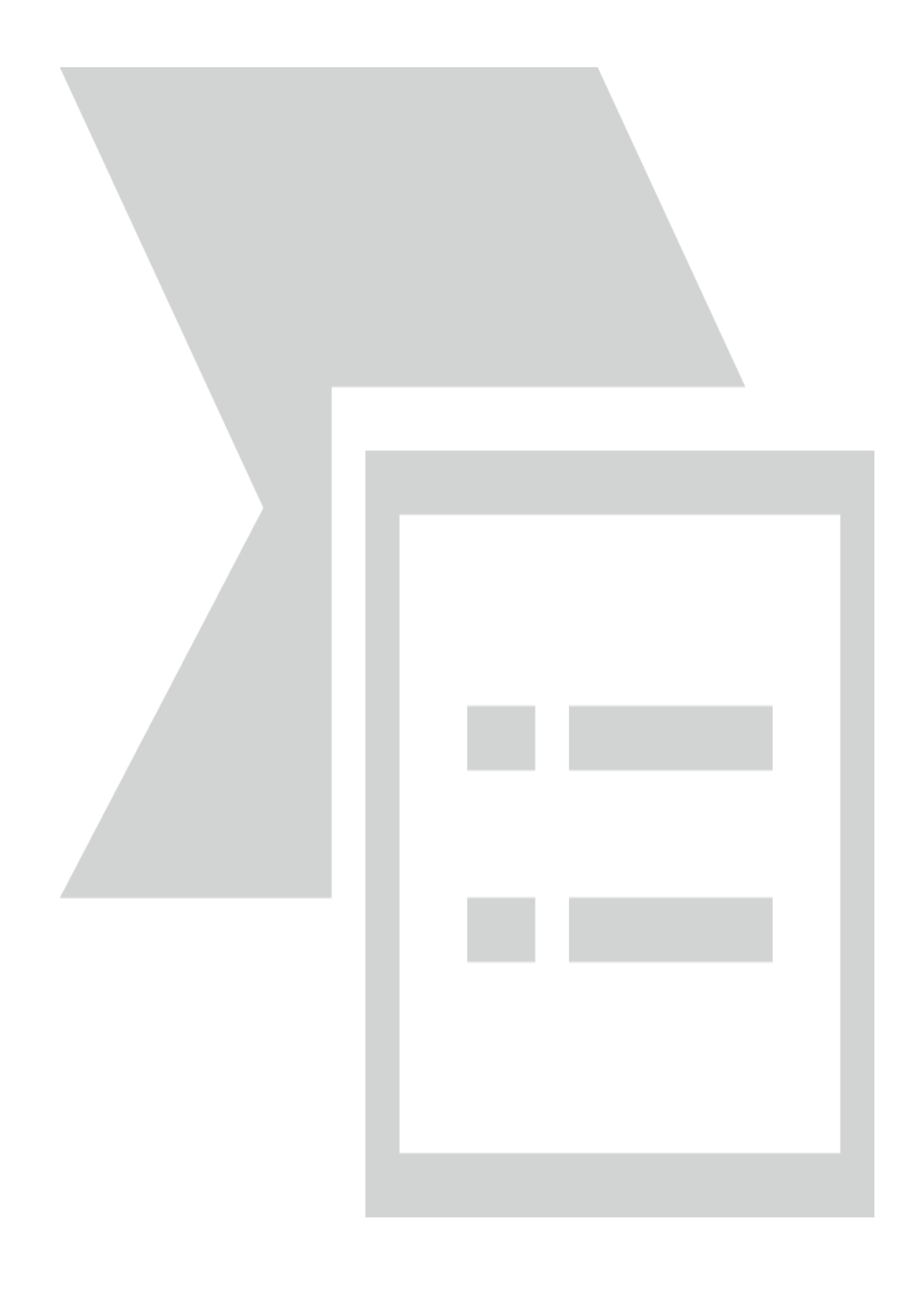

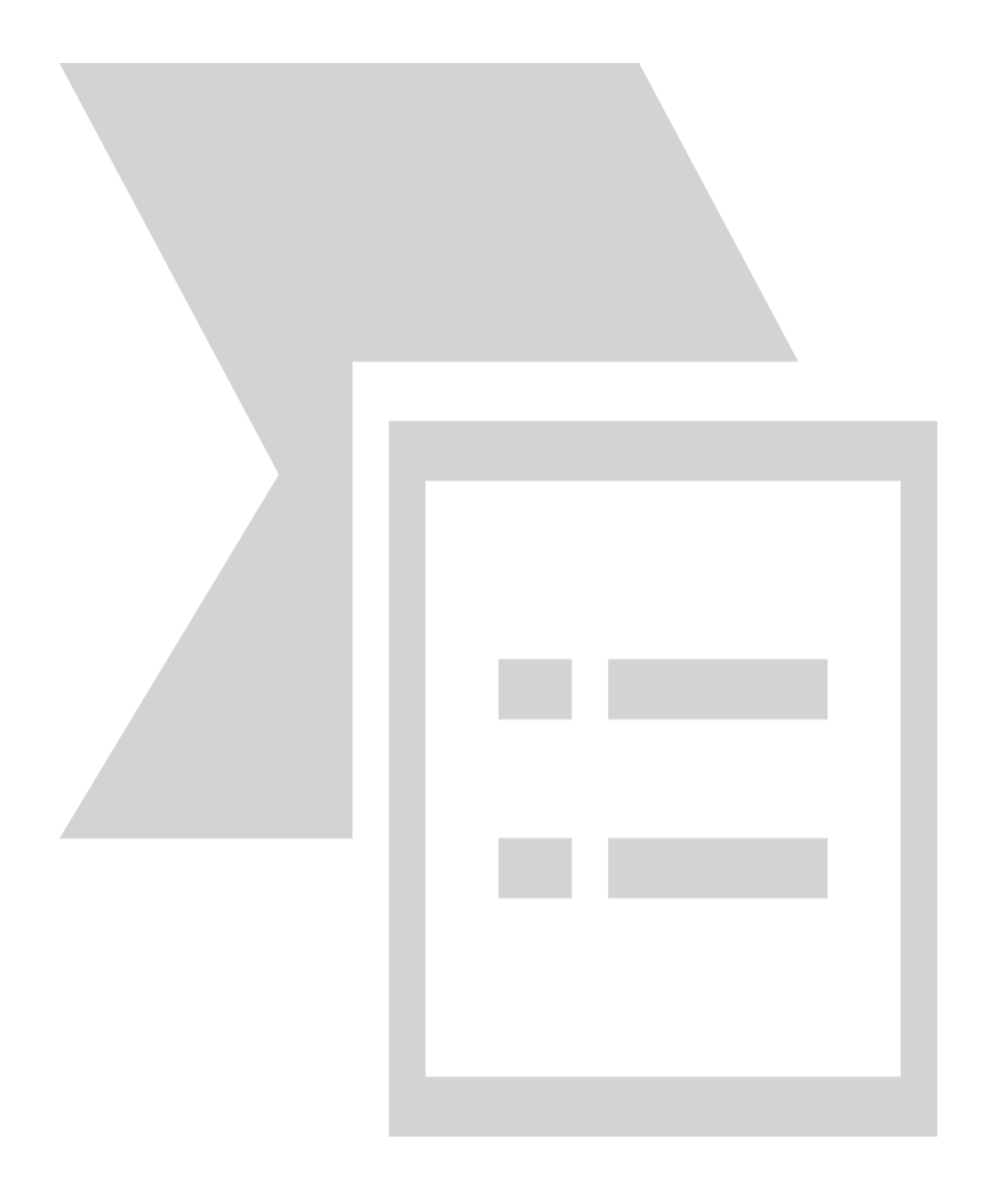

# 

#### DECLARAȚIE DE INTERESE

30 de zile de la numire

cunoscând prevederile art. 292 din Codul penal privind falsul în declarații, declar pe propria răspundere:

| <ol> <li>Asociat sau acționar la societăți comerciale, companii/societăți naționale, instituții de credit,<br/>grupuri de interes economic, precum şi membru în asociații, fundații sau alte organizații<br/>neguvernamentale:</li> </ol> |                    |                                           |                                                               |  |  |  |
|----------------------------------------------------------------------------------------------------|--------------------|-------------------------------------------|---------------------------------------------------------------|--|--|--|
| Unitatea<br>– denumirea și adresa –                                                                                                    | Calitatea deținută | Nr. de părți<br>sociale sau<br>de acțiuni | Valoarea totală a<br>părților sociale și/<br>sau a acțiunilor |  |  |  |
| -                                                                                                    | •                  | -                                         | -0-                                                           |  |  |  |

 2. Calitatea de membru în organele de conducere, administrare și control ale societăților comerciale, ale companiilor/societăților naționale, ale instituțiilor de credit, ale grupurilor de interes economic, ale asociațiilor sau fundațiilor ori ale altor organizații neguvernamentale:

 Unitatea
 Calitatea deținută
 Valoarea beneficiilor

 - denumirea și adresa 

3. Calitatea de membru în cadrul asociațiilor profesionale și/sau sindicale

4. Calitatea de membru în organele de conducere, administrare şi control, retribuite sau neretribuite, deținute în cadrul partidelor politice, funcția deținută şi denumirea partidului politic

5. Contracte, inclusiv cele de asistență juridică, consultanță juridică, consultanță și civile, obținute ori aflate în derulare în timpul exercitării funcțiilor, mandatelor sau demnităților publice finanțate de la bugetul de stat, local și din fonduri externe ori închelate cu societăți comerciale cu capital de stat sau unde statul este acționar majoritar/minoritar:

| 5.1 Beneficiarul<br>de contract:<br>numele,<br>prenumele /<br>denumirea și<br>adresa | Instituția<br>contractantă<br>: denumirea<br>și adresa | Procedura<br>prin care a<br>fost<br>încredințat<br>contractul | Tipul<br>contractului | Data<br>încheierii<br>contractului | Durata<br>contractului | Valoarea<br>totală a<br>contractului |
|--------------------------------------------------------------------------------------|--------------------------------------------------------|---------------------------------------------------------------|-----------------------|------------------------------------|------------------------|--------------------------------------|
| Titular                                                                              |                                                        |                                                               |                       |                                    |                        |                                      |
| ¥                                                                                    |                                                        | <b>9</b> 1                                                    | -                     | - 1                                |                        |                                      |
| Soț/soție                                                                            |                                                        |                                                               |                       |                                    |                        |                                      |

| -                                                                                                    | - | - | - | - | • | - |  |
|----------------------------------------------------------------------------------------------------|---|---|---|---|---|---|--|
| Rude de gradul I <sup>1)</sup> ale titularului                                                                                                    |   |   |   |   |   |   |  |
| -                                                                                                    | • | • | - | • | • | • |  |
| Societăți comerciale/ Persoană fizică autorizată/ Asociații familiale/ Cabinete individuale, cabinete<br>asociate, societăți civile profesionale sau societăți civile profesionale cu răspundere limitată care<br>desfășoară profesia de avocat/ Organizații neguvernamentale/ Fundații/ Asociații <sup>2)</sup> |   |   |   |   |   |   |  |
| -                                                                                                    | • | • | • | • | • | • |  |

<sup>1)</sup>Prin *rude de gradul I* se înțelege părinți pe linie ascendentă și copii pe linie descendentă.
<sup>2)</sup>Se vor declara numele, denumirea și adresa beneficiarului de contract unde, prin calitatea deținută, titularul, soțul/soția și rudele de gradul l obțin contracte, așa cum sunt definite la punctul 5. Nu se declară contractele societăților comerciale pe acțiuni la care declarantul împreună cu soțul/soția și rudele de gradul I dețin mai puțin de 5% din capitalul social al societății, indiferent de modul de dobândire a acțiunilor.

Prezenta declarație constituie act public și răspund potrivit legii penale pentru inexactitatea sau caracterul incomplet al datelor menționate.

| Data completării | Semnătura |  |  |
|------------------|-----------|--|--|
|                  |           |  |  |